# ZNE-100T 产品使用说明书

Version 1.0

# 目录

| 第1章  | ZNE-100 模块功能简介          |    |
|------|-------------------------|----|
| 第2章  | ZNE-100 模块硬件电路说明        | 5  |
| 第3章  | 硬件连接使用说明                |    |
| 第4章  | 软件配置使用说明                | 11 |
| 第5章  | 网页配置说明                  |    |
| 附录 1 | TCP 和 UDP 中默认已经被占用的端口列表 |    |
| 附录 2 | ZNE-100 模块速度测试结果        |    |
| 附录 3 | 技术支持 E-MAIL 及产品问题报告表    |    |
| 附录 4 | 产品返修程序                  |    |

### 第1章 ZNE-100T 模块功能简介

ZNE-100T 是周立功公司开发的一款嵌入式网络模块,它内部集成了 TCP/IP 协议栈, 用户利于它可以轻松完成嵌入式设备的网络功能,节省人力物力和开发时间,使产品更快的 投入市场,增强竞争力。

### 功能特点:

- Serial (TTL) to 10M Ethernet, Serial 最大波特率为 115200 bps;
- 可利用 Web browser 和 Windows utility 轻松进行设定;
- TCP Server,TCP Client, UDP, Real COM ,Group 组播等作业模式;
- 支持动态(DHCP);或静态获取 IP 地址;
- 提供 5 个可控制 I/O 口;
- 尺寸小 (44×31.5mm);

产品特性:

- 32 位 ARM7 CPU;
- 16KB RAM;
- 128KB FLASH;
- 10M 以太网接口 (使用排针方式引出);
- 1.5KV 电磁隔离;
- 串口 TTL 电平方式,波特率 300~115200 bps;
- 串口任意校验;
- 串口数据位 5,6,7,8 可设定;
- 串口停止位 1,2 位可设定;
- 支持 TCP/IP 协议包括: ETHERNET、ARP、IP、ICMP、IGMP、UDP、TCP、 HTTP、DHCP;
- 工作方式可选择为TCP Server, TCP Client, UDP, Real COM driver, Group Mode, 组播地址、工作端口、目标 IP 和端口均可设定,支持 Pair Connection 对连方式 工作;
- 提供 5 个可控制 I/O,可通过网页控制或 TCP 控制,控制端口任意设定;
- 提供 Real COM driver 模式下的管理软件,可动态修改串口参数,真正实现虚拟串口;
- 提供 Group Mode 组播模式下的数据分组广播,实现多机通讯,轻松实现 RS485 网络到以太网的升级;
- 提供串口起始字节和结束字节分包功能;
- 可使用配置工具 ZnetCom Utility for Windows98/me/NT/2000/XP 进行配置;
- 另外提供通用配置函数库,方便用户使用 VC、VB、Delphi 和 C++ Builder 开发应 用程序
- 可使用网页浏览器进行配置;
- 输入电压 5V DC
- 功耗低最大工作电流 38 mA

- 工作温度 0~65 C
- 保存温度 -25~85 C

### 第2章 ZNE-100T 模块硬件电路说明

下面我们分别介绍 ZNE-100T 模块的外引管脚和评估板的使用。

从俯视图图 2.1我们可以看出 ZNE-100T 模块有两排外引管脚,左边一排是 12 针,右 边一排是 11 针。左边排针的最上方引脚为模块的引脚 1,依次往下是 2~12 引脚,右边最 上方是最后一个引脚 23 脚。

另外图 2.1显示 ZNE-100T 模块的上方有 3 个孔,它们是用于恢复出厂设置值和升级固件的。我们就称之为内部设置孔,具体用法在软件配置一章再来叙述。

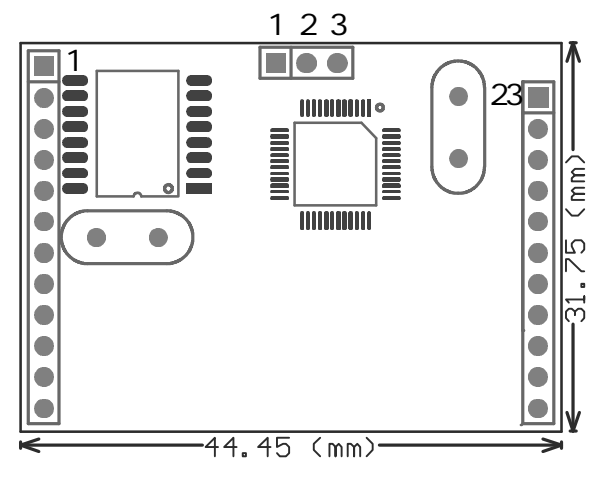

图 2.1 ZNE-100T 模块俯视图

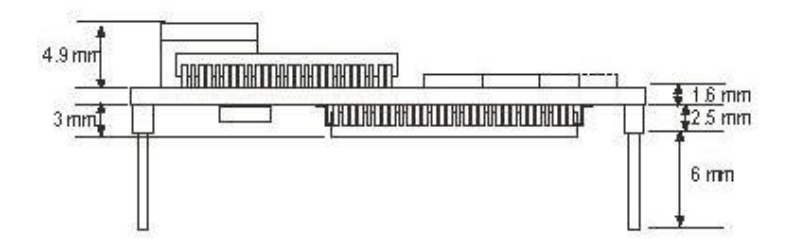

图 2.2 ZNE-100T 模块侧视图

| 管脚 | 信号           | 管脚 | 信号            |
|----|--------------|----|---------------|
| 1  | Ethernet TX+ |    |               |
| 2  | Ethernet TX- | 23 | GPIO0         |
| 3  | Ethernet RX+ | 22 | GPIO1         |
| 4  | Ethernet RX- | 21 | GPIO2         |
| 5  | 连接显示 LED     | 20 | GPIO3         |
| 6  | TXD          | 19 | EHTER_TXD_LED |
| 7  | RXD          | 18 | GPIO4         |
| 8  | 485_TXD_EN   | 17 | *保留           |
| 9  | *保留          | 16 | *保留           |
| 10 | nRST 模块复位脚   | 15 | EHTER_RXD_LED |
| 11 | GND          | 14 | VCC (+5V DC)  |
| 12 | GND          | 13 | VCC (+5V DC)  |

### 表 2.1 ZNE-100T 模块管脚名称

\*注意:用户设计时请保持保留的管脚悬空!

表 2.1中的 Ethernet TX+、Ethernet TX-、Ethernet RX+、Ethernet RX-管脚是以太网信号; TXD、RXD 是串口信号; 管脚 5、16、19 为 LED 信号,方向为输出; 485\_TXD\_EN 是 485 发送控制端,方向为输出,保证 RS485 半双工传输,发送数据时为高电平,接收数据为低 电平; nRST 模块复位脚,低电平有效,在该管脚输入一大于 20us 的负脉冲,模块复位(模 块内部有上电复位电路,该管脚可悬空); GPIO0~GPIO4 是可控制通用 I/O 口。

跟着是评估板的介绍。

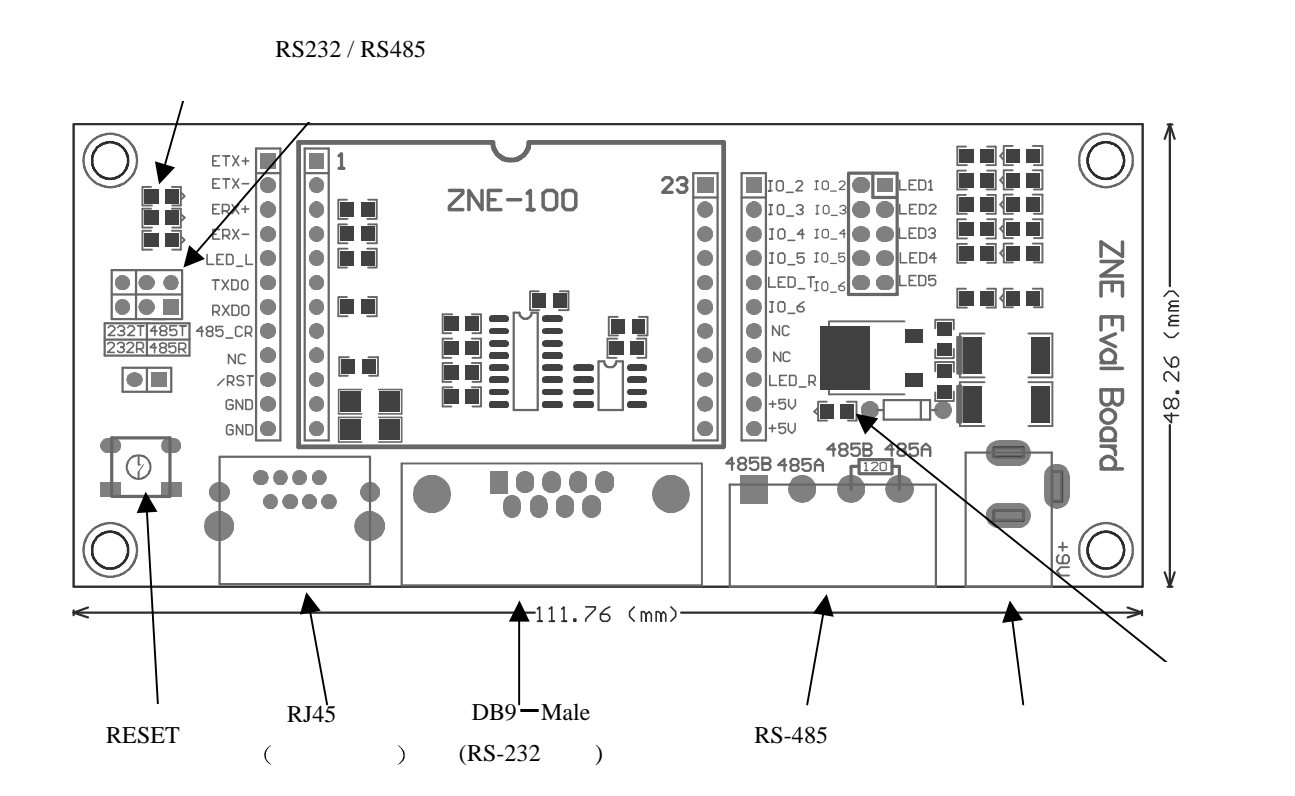

评估板是方便用户进行模块测试和应用的一个例子。板上有 5V DC 供电电源、RJ45 接

口、ZNE-100T 模块接口、RS-232 接口、RS-485 接口等。下面逐一介绍。 首先是 RJ45 接口,接口管脚排列如下图。

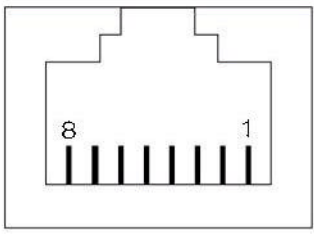

| 管脚号 | 信号  |
|-----|-----|
| 1   | TX+ |
| 2   | TX- |
| 3   | RX+ |
| 6   | RX- |

跟着是 RS-232 接口,我们只利于了其中的 3 根线 RXD、TXD、GND,管脚排列如下 图所示。

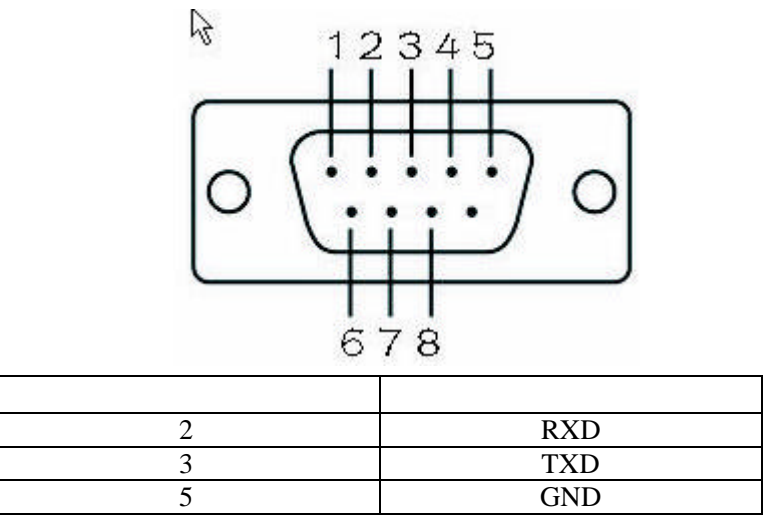

然后是 RS-485 接口, 该接口有 4 个脚, 分别是 485\_B、485\_A、R+、R-。管脚排列如 下图所示。

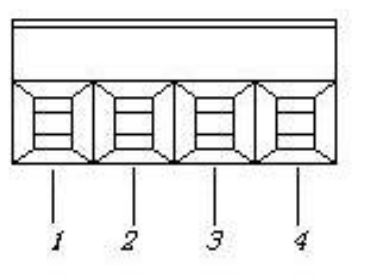

| 管脚号 | 信号           |
|-----|--------------|
| 1   | 485_B        |
| 2   | 485_A        |
| 3   | R+(用于连接终端电阻) |
| 4   | R一(功能同上)     |

电源插座用于连接评估板配套的 9V 电源,为评估板供电。

"RESET"键是用于对 ZNE-100T 模块进行复位的。

RS-232 和 RS-485 通讯的切换跳线。如下图。

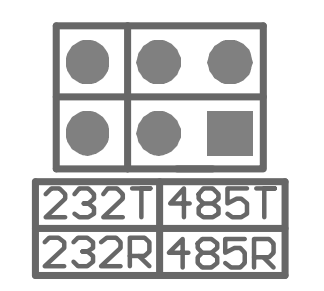

|                                   |                           | 跳线靠左边                  |
|-----------------------------------|---------------------------|------------------------|
| 使用评估<br>RS-232 接口                 | 5板<br>通讯时                 |                        |
|                                   |                           | 232R 485R              |
|                                   |                           | 跳线靠右边                  |
| 使用评估<br>RS-485 接口                 | 占板<br>通讯时                 |                        |
|                                   |                           | 232T 485T<br>232R 485R |
| 不使用评                              | 估板                        | 不接跳线                   |
| RS-232 接口和 RS<br>只使用模块的 TT<br>通讯的 | S-485 接口,<br>TL 电平进行<br>t |                        |
|                                   | J                         | 232T 485T<br>232R 485R |

网络信号灯,分别表示接收,发送,网线连接。

| 网络信号灯  | 说明            |
|--------|---------------|
| 以太网接收灯 | 无数据接收亮,接收数据则灭 |
| 以太网发送灯 | 无数据发送亮,发送数据则灭 |
| 以太网连接灯 | 接上网络亮,没有连上网络灭 |

串口数据收发灯,平时一直亮,发送数据时灭。

最后介绍的是评估板与 ZNE-100T 模块的连接,首先观察模块的引出管脚的 1 脚的位置, 然后在评估板上找出插座的 1 脚的地方,对应上插紧即可。因为模块的引出管脚一排是 12 脚一排是 11 脚,而评估板上的连接座同样也是一排是 12 脚一排是 11 脚,所以不容易插错 或插反。注意!如果插上模块上电后,模块上的电源灯不亮请马上拔掉电源,检测是否接错。

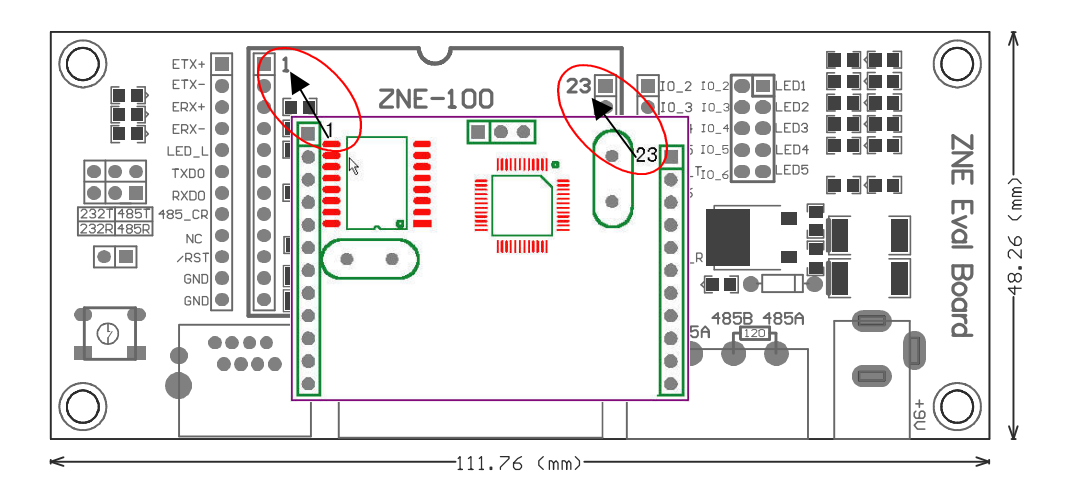

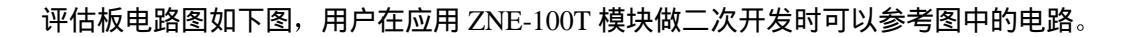

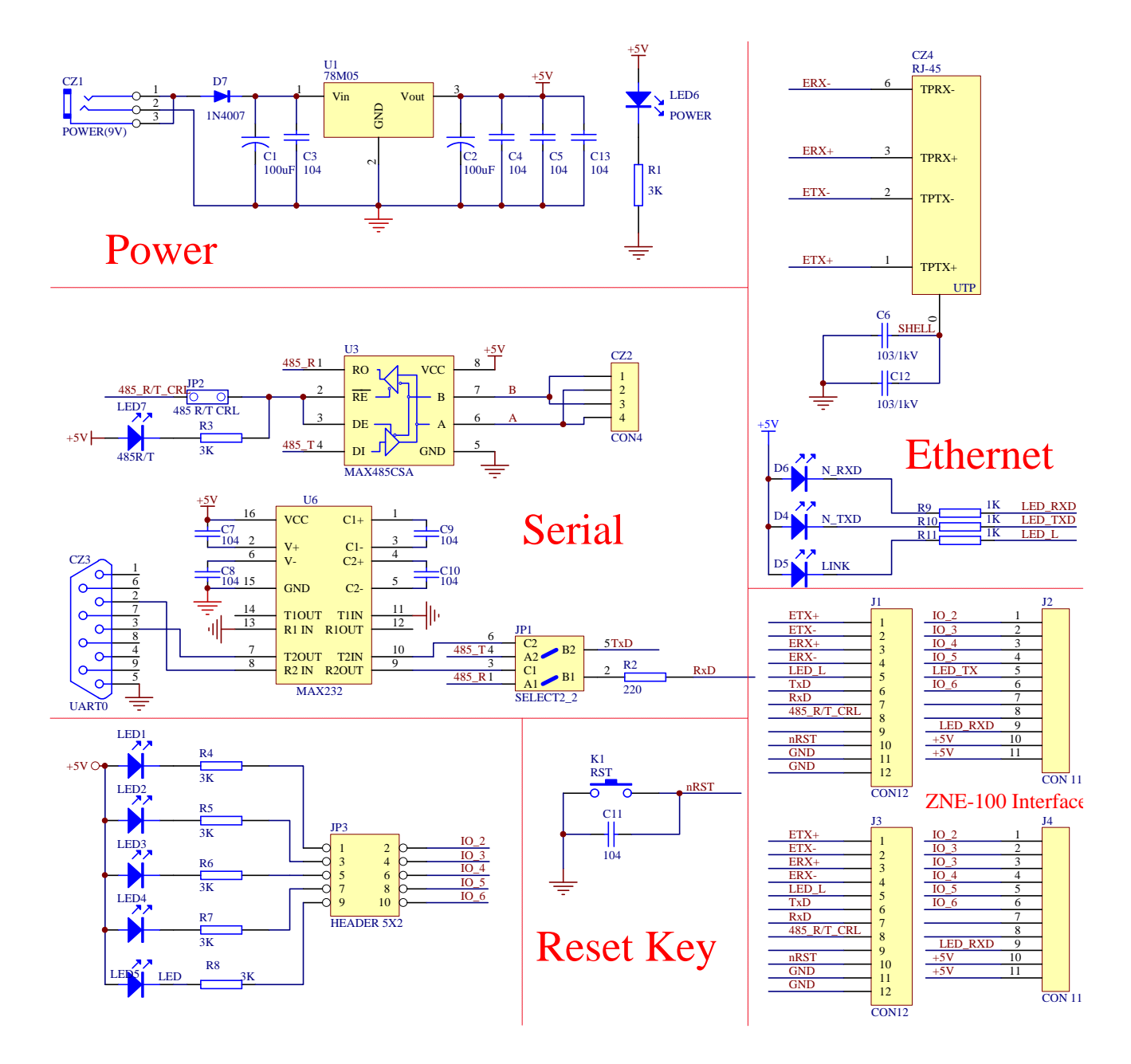

### 第3章 硬件连接使用说明

一般情况下,模块可以供用户进行二次开发,使用户的产品从 RS-232 或 RS-485、RS-422 升级到以太网接口。而评估板加模块的一般应用是,使用它们做一个桥接的功能,以太网连 接到网络上,然后串口连接到用户的设备,让 PC 机可以通过网络来控制用户的设备,如下 图所示。

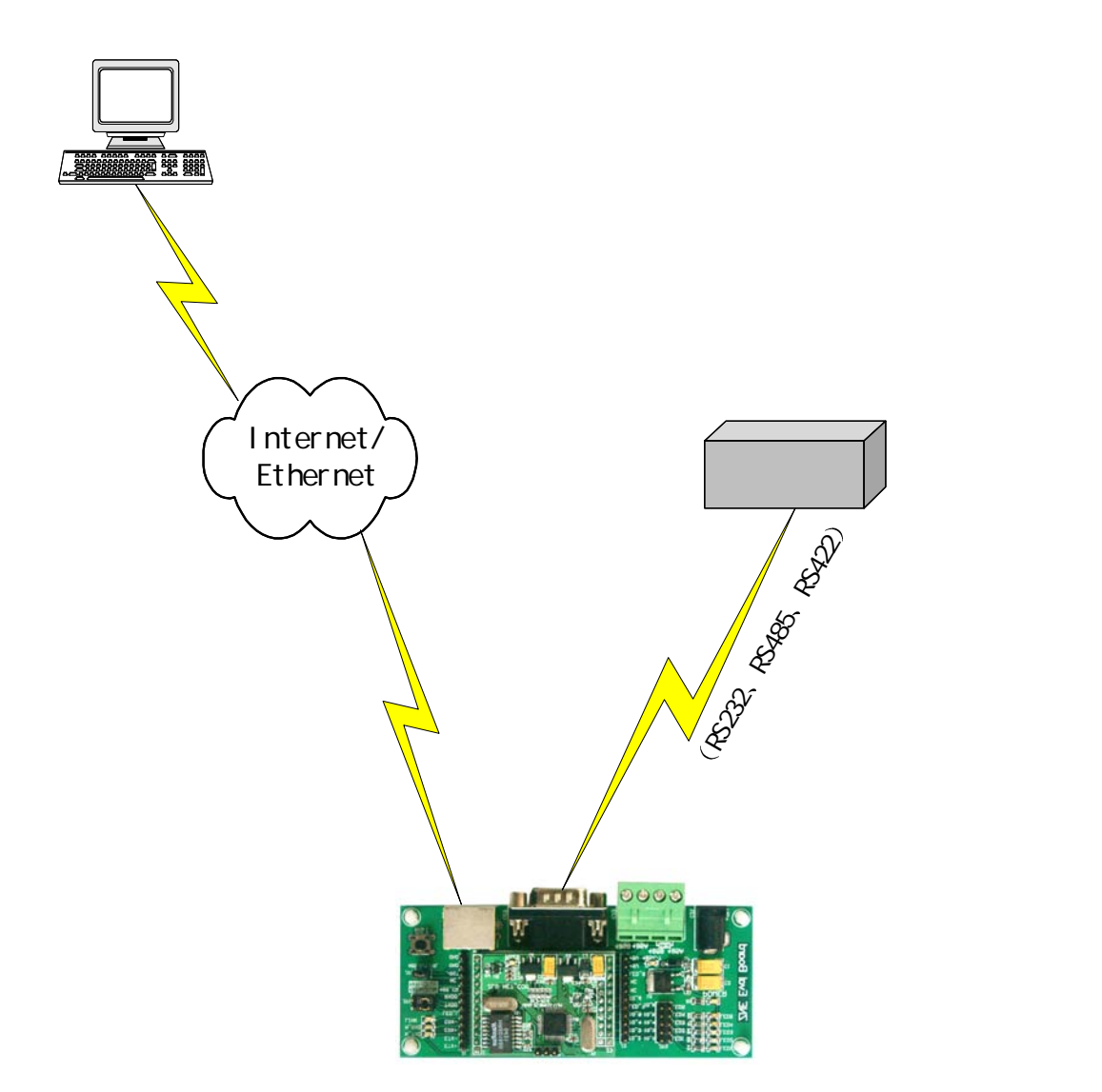

用户在对模块和评估板做测试的时候,可以使用评估板配套的网线(是交叉线)连接 PC 机的网卡接口与评估板的以太网接口,然后用评估板配套串口线(是交叉线)连接 PC 机的串口和评估板的 RS232 接口。这样就构成了一个简单的测试网络,用户可以通过 PC 机 的网卡接口发送(接收)数据,由串口进行接收(发送),进行简单的测试。

### 第4章 软件配置使用说明

用户在使用软件进行配置前,需要保证用户的 PC 机内有以太网卡,而且其配置的 PC 机与 ZNE-100T 模块同在一个网段内。ZNE-100T 模块在出厂时设定了一个默认的 IP 地址 (192.168.0.178)和网络掩码(255.255.255.0),用户可以计算一下看是否和 ZNE-100T 模块 在同一网段,公式为:用户 PC 机 IP 地址 与上 用户 PC 机网络掩码,如果结果等于 ZNE-100T 模块的 IP 地址 与上 ZNE-100 模块的网络掩码(按出厂设定的值计算为 192.168.0.0),那恭 喜你,以下下关于 PC 机网络设置的内容你就不必看了。如果不相对,那以下 PC 机网络设 置的内容对你来说就非常重要了。

以下的内容是说明:如何使用户的 PC 机与 ZNE-100T 模块处于同一网段。

如果用户使用的操作系统是 Windows 98/ME,用户首先进入操纵系统,然后使用鼠标 点击任务栏的"开始"一>"设置"一>"控制面板",双击"网络"图标,您会看到如下界 面:

| 络                                 |               |
|-----------------------------------|---------------|
| 2置  标识  访问控制                      |               |
| 已经安装了下列网络组件 (图):                  |               |
| 🛄 Microsoft 网络用户                  |               |
| D-Link DFE-530TX PCI Fast Etherne | t Adapter (R  |
| IRXON SMH-IR650 IrDA Adapter      |               |
| TCP/IP -> D-Link DFE-530TX PCI Fa | st Ethernet   |
| 3 伊速虹外戦刑バス -> IRXUN SMH-IR650     | IrUA Adapte 🔻 |
|                                   | <u> </u>      |
| 添加(A)   删除(E)                     | 雇性(E)         |
|                                   |               |
| Microsoft 网络用户                    |               |
| 文件及打印共享 (E)                       |               |
| (首相)                              |               |
| 0.01                              |               |
|                                   |               |
|                                   |               |
|                                   |               |
|                                   | -             |
| 72.4                              | ⇒ 田内 3世       |

请选择"配置"页面的"TCP/IP"的属性,可能您会看到不止一个"TCP/IP",请选择连接 ZNE-100T 模块的网卡的"TCP/IP"属性界面如下:

| 网关<br>IP 地址可以自动     | W)<br>为分配给该      | INS 配置<br>计算机。如 | 果网络没   | IP 地址<br>有自动指 |  |
|---------------------|------------------|-----------------|--------|---------------|--|
| 定 IP 地址,向<br>面的空格处。 | 网络管理员            | 员索要地址,          | 然后将其   | 键入到下          |  |
| ○ 自动获取              | IP 地址(           | <u>D</u> )      |        |               |  |
| — • 指定 IP f         | <u> 地址 (S)</u> — |                 |        |               |  |
| IP 地址(              | <u>I</u> ):      | 192.168         | 3.0.   | 55            |  |
| 子网掩码                | W):              | 255.255         | 5.255. | 0             |  |
|                     |                  |                 |        | e             |  |
|                     |                  |                 |        |               |  |
|                     |                  |                 |        |               |  |

请依图所示,在"IP 地址"页选择"指定 IP 地址",并填入 IP 地址 192.168.0.55,子网掩码 255.255.255.0。点击该页面的"确定",依提示重启 PC 机。

如果用户使用的操作系统是 Windows 2000/XP, 用户首先进入操纵系统, 然后使用鼠标 点击任务栏的"开始"->"设置"->"控制面板"(或在"我的电脑"里面直接打开"控 制面板"), 双击"网络和拨号连接"(或"网络连接")图标, 然后单击选择连接 ZNE-100T 模块的网卡对应的"本地连接", 单击右键选择"属性"在弹出的"常规"页面选择"internet 协议(TCP/IP)",查看其"属性", 您会看到如下页面, 请按图所示, 选择"使用下面的 IP 地址", 并填入 IP 地址 192.168.0.55, 子网掩码 255.255.255.0, 默认网关 192.168.0.1 (DNS 部分可以不填)。点击该页面的"确定"及"本地连接属性"页面的确定,等待系统配置完 毕。

| Internet 协议(ICP/IP)              | 属性 ? 🔀                           |
|----------------------------------|----------------------------------|
| 常规                               |                                  |
| 如果网络支持此功能,则可以系<br>您需要从网络系统管理员处获得 | 来取自动指派的 IP 设置。否则,<br>影适当的 IP 设置。 |
| ○ 自动获得 IP 地址 (0)                 |                                  |
| ──●使用下面的 IP 地址(S):               |                                  |
| IP 地址(I):                        | 192 .168 . 0 .55                 |
| 子网掩码 (1):                        | 255 . 255 . 255 . 0              |
| 默认网关 @):                         | 129 .168 . 0 . 1                 |
| ◯ 自动获得 DNS 服务器地址                 | : (2)                            |
| ● 使用下面的 DNS 服务器地                 | 址(2):                            |
| 首选 DNS 服务器 (P):                  | 192 .168 . 0 . 2                 |
| 备用 DNS 服务器(A):                   | 192 .168 . 0 . 1                 |
|                                  | 高级 (2)                           |
|                                  | 确定 取消                            |

现在,您就可以设置 ZNE-100T 模块了!

设置 ZNE-100T 模块分两步走,一是安装配置软件,二是利于配置软件进行配置 安装配置软件

首先把配套光盘放入 CD-ROM, 打开光盘, 双击 ZnetCom\_Setup.exe 文件, 开始安装。

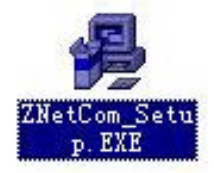

一个欢迎的窗口被打开,点击"下一步"继续。

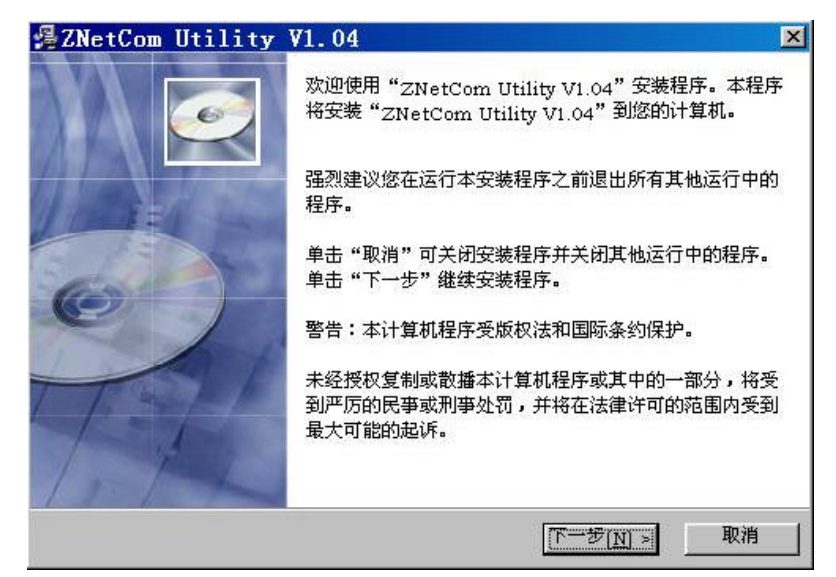

下一个窗口被打开,该窗口询问您需要安装的目录(默认安装到 C:\PROGRAM FILE\ZnetCom\目录),如果需要更改安装目录,可以点击浏览按钮,点击"下一步"继续。

| 选择目标目录                                                   |                                            |
|----------------------------------------------------------|--------------------------------------------|
| 安装程序将安装"ZNetCom Utility V1.04"                           | 到下边的目录中。                                   |
| 若想安装到不同的目录,诸单击"浏览",并                                     | 选择另外的目录。                                   |
|                                                          |                                            |
| 您可以选择"取消"退出安装程序从而不安装                                     | "ZNetCom Utility V1.04" •                  |
| 您可以选择"取消"退出安装程序从而不安装                                     | "ZNetCom Utility V1.04" •                  |
| 您可以选择"取消"退出安装程序从而不安装<br>目标目录                             | "ZNetCom Utility V1.04" •                  |
| 您可以选择"取消"退出安装程序从而不安装<br>目标目录<br>C:\Program Files\ZNetCom | "ZNetCom Utility V1.04"。<br>浏览( <u>R</u> ) |
| 您可以选择"取消"退出安装程序从而不安装<br>目标目录<br>C:\Program Files\ZNetCom | "ZNetCom Utility V1.04"。<br>               |

这时打开了一个开始安装的提示窗口,点击"下一步"开始把文件拷贝到安装目录中。

| ZNetCom Utility V1.04                 |             |
|---------------------------------------|-------------|
| 开始安装                                  | e           |
| 现在准备安装"ZNetCom Utility V1.04"。        |             |
| 点击"下一步"按钮开始安装或点击"上一步"按钮重              | 新输入安装信息。    |
| Ę                                     | \$          |
| Wire 安装向导                             |             |
| ************************************* | 下一步[N] > 取消 |

安装完成后弹出安装成功的提示窗口,点击完成退出安装软件。

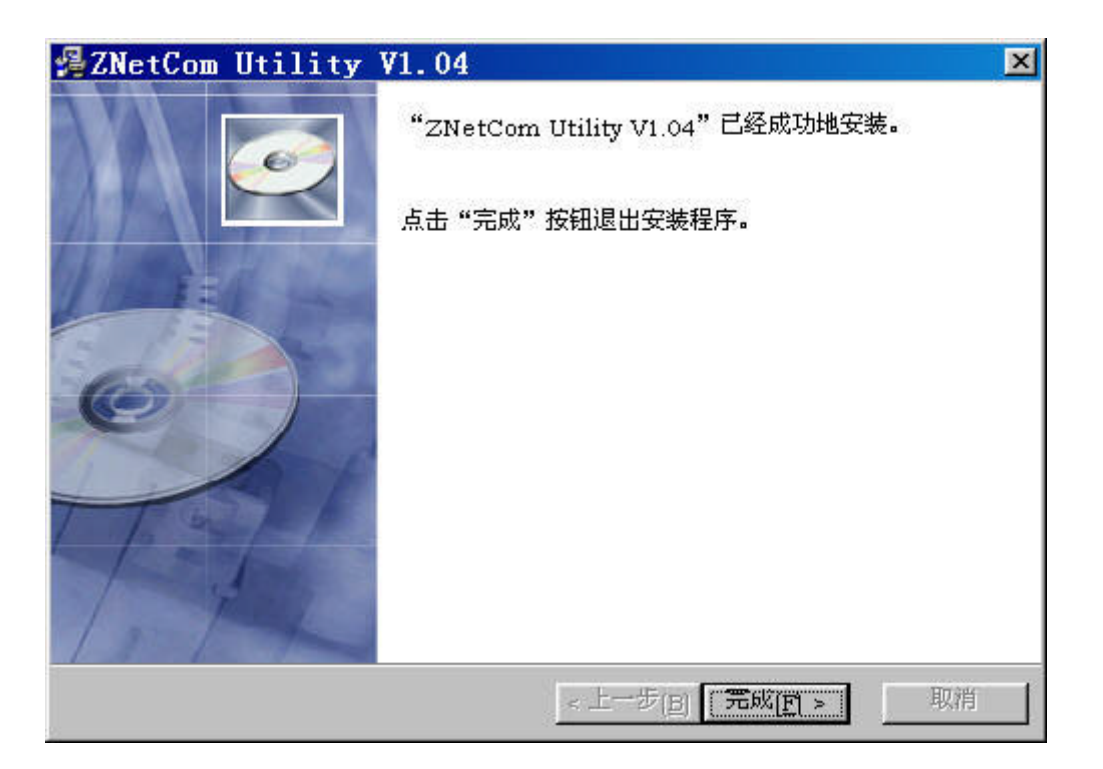

这时配置软件就安装完成了,请用户再检测一下是否已经使用配套的网线连接好 ZNE 评估 板模块和 PC 机网卡,ZNE 评估板是否已经接好电源。

### 利于配置软件进行配置

当安装完配置软件后,用户操纵系统的桌面会多了一个 ZNetCom 的图标。双击该图标就会打开 ZNetCom 配置软件。打开 软件后点击"搜索"。

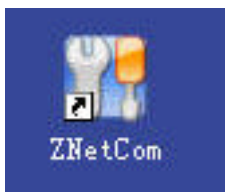

| e.j.     | 模块型号 | MAC地址 | IP地址 | 状态 | 厦     | 19世栏                                  | 13  |          |
|----------|------|-------|------|----|-------|---------------------------------------|-----|----------|
|          |      |       |      |    |       | 刷新 提交                                 | 包 与 | 入配置文件 导出 |
|          |      |       |      |    | E     | 1 设备型号                                | 110 |          |
|          |      |       |      |    | -     | 型号                                    |     |          |
|          |      |       |      |    | E     | 1 密码操作                                |     |          |
|          |      |       |      |    | -11   | 当前密码                                  |     |          |
|          | 11   |       |      |    |       | 是否更改密码                                | 否   |          |
|          |      |       |      |    | _     | 新密码                                   |     |          |
|          |      |       |      |    | 103   | 确认新密码                                 |     |          |
|          |      |       |      |    | E     | ] IP配置                                | 14  |          |
|          |      |       |      |    |       | 设备名称                                  |     |          |
|          |      |       |      |    |       | IP地址                                  |     |          |
|          |      |       |      |    |       | 子闷掩妈                                  |     |          |
|          | 1    |       |      |    |       | 网天                                    |     |          |
|          |      |       |      |    |       | 秋取11万式                                |     |          |
|          |      |       |      |    | - 192 | MALTER                                |     |          |
|          |      |       |      |    | -     | 中山武宜                                  | 14  |          |
|          | 1    |       |      |    |       | 波特 <u>学</u>                           |     |          |
|          |      |       |      |    | E     | 化恒星                                   |     |          |
| <u>د</u> |      |       |      |    |       | - 叙始位<br>- 広正伝                        |     |          |
| 2        |      |       |      | 1  |       |                                       |     |          |
|          |      |       |      |    |       | 「上にカス」                                | 14  |          |
|          |      |       |      |    | - 8   | 上に扱う                                  |     |          |
|          |      |       |      |    |       | · · · · · · · · · · · · · · · · · · · |     |          |
|          |      |       |      |    |       | Real Ryltrailei (ms)                  |     |          |

这时就会弹出搜索窗口,并在窗口中列出已经搜索到的 ZNE-100T 模块,及对应的 MAC 地址和 IP 地址。 如下图所示,我们可以看到已经搜索出 192.168.0.178 这个模块(图中还有其它 ZNE-100T 模块,表明该网 络还连接有其它 ZNE-100T 模块)。搜索窗口在 6 秒后自动关闭,用户也可以点击"停止按钮"让它关闭。

|    |          | 剩余搜索时间            | :3秒           |
|----|----------|-------------------|---------------|
| 序号 | 设备型号     | MAC地址             | IP地址          |
| 0  | ZNE-100T | 5A:4C:47:00:00:01 | 192 168 0 198 |
| 1  | ZNE-100T | 5A:4C:47:00:00:07 | 192.168.0.178 |
|    |          |                   |               |
|    |          |                   |               |

关闭后,软件会在一一列出搜索到的设备。如果需要修改其中某个设备的设置值,可以用鼠标双击该设 备对应的表行。(如果是第一次设置的,请用户双击 IP 地址为 192.168.0.178 的模块)

| 应是      | 箱烛刑早      | MACHRITH          | TPH#th           | 11  | 屋性栏          |                   | ×    |
|---------|-----------|-------------------|------------------|-----|--------------|-------------------|------|
| 0       | ZNE-100T  | 5A:4C:47:00:00:01 | 192.168.0.198    | -v  | 日時 担         | な 百辺 し 2 記号 女性    | 84   |
| 1       | ZNE-100T  | 5A:4C:47:00:00:07 | 192, 168, 0, 178 |     | angang sa sa | 义之以 寻八乱直义计        | 40   |
|         |           |                   |                  | _   | 日政治望ち        | mm coor           | -    |
|         |           |                   |                  |     | 型号           | ZNE-1001          | -111 |
|         |           |                   |                  |     | 日常時度時        |                   | 4    |
|         |           |                   |                  |     | 日本市功物印       | *                 | - 11 |
|         |           |                   |                  | -   | たち史以名明       | <u> </u>          | - 11 |
|         |           |                   |                  |     | がにつう         |                   | - 11 |
|         |           |                   |                  |     | 明风观信书        |                   | ÷111 |
|         |           |                   |                  |     | 设备复数         | 0<br>0            | 4    |
|         | -         |                   |                  | -   |              | 102 169 0 109     |      |
|         | -         |                   |                  | -   | 了网络码         | 152.100.0.150     | -    |
| ia -    |           |                   |                  |     | 网关           |                   | -    |
| 4       |           |                   |                  |     | 本取TP方式       |                   | -    |
| 信自授     |           |                   |                  | ×   | MACHAT       | 54-40-47-00-00-01 | -    |
| 信息      |           |                   |                  |     |              | 01110111100100101 |      |
| 1月月日    | 1. 本町辺久店! | 自动市               |                  | 1.0 | 波特率          | 0                 |      |
| 14:13:1 | 10 当前密码不过 | 包成功<br>对,更改设备届性失败 |                  | - 1 | 校验位          |                   | -    |
| 14:13:  | 18 更改设备属  | 生成功               |                  | - 1 | 数据位          |                   | -    |
| 14:13:  | 27 当前密码不测 | 对,更改设备属性失败        |                  | - 1 | 停止位          |                   | -    |
| 14:13:3 | 31 获取设备信/ | 息成功               |                  |     |              |                   |      |

双击后,右边的属性栏就会列出该设备的所有设置值。

| 》刷新 提交更改    | Q 导入配置文件 导出配置     |
|-------------|-------------------|
| 3 设备型号      | 1                 |
| 型号          | ZNE-100           |
| 3 密码操作      |                   |
| 当前密码        |                   |
| 是否更改密码      | 否                 |
| 新密码         |                   |
| 确认新密码       |                   |
| - IP配置      |                   |
| 设备名称        | ZNE-100           |
| IP地址        | 192. 168. 0. 178  |
| 子网掩码        | 255. 255. 255. 0  |
| 网关          | 192.168.0.1       |
| 获取IP方式      | 静态获取              |
| MAC地址       | 5A:4C:47:00:00:05 |
| 3 串口配置      |                   |
| 波特率         | 115200            |
| 校验位         | 一 无               |
| 数据位         | 8                 |
| 停止位         | 1                 |
| 3 工作方式      |                   |
| 工作模式        | UDP               |
| 端口          | 4001              |
| 超时断开时间 (ms) | 0                 |
| TCP连接空闲断开时  | 0                 |

如果需要修改配置,则需要在"当前密码"项输入模块密码,然后才能修改(出厂设置默认

密码是 "88888" 5个8)。由下图可以看出 "属性栏"的下方有一个 "提示栏",用户可以 根据 "提示栏"的提示进行填写。

|   | 设备型号       |                   |   |
|---|------------|-------------------|---|
|   | <b>켚</b> 号 | ZNE-100T          | 1 |
|   | 密码操作       |                   |   |
|   | 当前密码       | ****              |   |
|   | 是否更改密码     | 否                 |   |
|   | 新密码        |                   |   |
|   | 确认新密码      |                   |   |
| Ξ | IP配置       |                   |   |
|   | 设备名称       | ZNE-100           | 1 |
|   | IP地址       | 192.168.0.178     |   |
|   | 子网掩码       | 255.255.255.0     |   |
|   | 网关         | 192.168.0.1       |   |
|   | 获取IP方式     | 静态获取              |   |
|   | MACt也址     | 5A:4C:47:00:00:07 |   |
|   | 串口配置       |                   |   |
|   | 波特率        | 9600              |   |
|   | 校验位        | 无                 |   |
|   | 数据位        | 8                 |   |
|   | 停止位        | 1                 | - |

"属性栏"项目说明

| 类别    | 名称    | 默认值           | 说明                                |
|-------|-------|---------------|-----------------------------------|
| 设备类型  | 型号    | ZNE-100T      | 该项不可改。                            |
|       | 当前密码  | "88888"       | 在更改其它项前,必须填上正确的密码。密码              |
|       |       |               | 最长是 9 位,可以使用 a~z、A~Z、0~9 等        |
|       |       |               | 字符。                               |
|       | 是否更改  | 否             | 只有选择了"是"才可以填写"新密码"和"确             |
| 宓矼塭作  | 密码    |               | 认密码两项"。                           |
| 工时末旧  | 新密码   | 无             | 在"是否更改密码"项为"否"是不可填。用              |
|       |       |               | 于填入新的密码,密码最长是 9 位,字符范围            |
|       |       |               | 请参考"当前密码"栏的说明。                    |
|       | 确认新密  | 无             | 在"是否更改密码"项为"否"是不可填。用              |
|       | 码     |               | 于确认新的密码,填入内容要与"新密码"。              |
|       | 设备名称  | "ZNE-100"     | 该值可以更改,最长是 $9$ 位,可以使用 $a\sim z$ 、 |
| IP 配置 |       |               | A~Z、0~9 等字符。 修改该值对用户识别同一          |
|       |       |               | 网络上的多个 ZNE-100T 模块非常有用。           |
|       | IP 地址 | 192.168.0.178 | 不可填入 X.X.X.0 或 X.X.X.255。IP 地址是网  |
|       |       |               | 络设备(如 PC 机、ZNE-100 模块等)被指定        |
|       |       |               | 的一个网络上的地址,在同一网络上它具有唯              |
|       |       |               | 一性。                               |

| 工作方式         学网播码         255.255.255.0         子网播码均构器来说非常重要,在同一网格内,<br>P 地址》和"子网掩码的值是相等的,所以要<br>正确设置"P 地址"和"子网掩码的"表明"称项。           网关         192.168.0.1         境入本网络内的网关的 IP 地址或路由器的地<br>业。           获取 IP 方<br>式         静 态 获 取<br>(Static)         还可以选择"动态获取"。所谓静态获取是指用<br>户直接填写"IP 地址"、"子网椿码"、"网关"<br>设定。所谓动态获取是指 ZNE-100T 横块利用<br>DHCP 协议。从网络上的 DHCP 服务器中获取<br>由 DHCP 服务器分频的 IP 地址、子网捧码和网<br>关等信息。注意在确认网络上存在 DHCP 服务<br>器后。才能使用动态获取的功能。           MAC 地址         每个 模块的<br>值都不同         300~115200 共 10 项可选。           液检血         元         共有 5 可选 "无"、"偶校验"、"奇极验"、"强<br>置为 1"、"强置为 0"           激据位         8         指串口收发的数据的有效位个数,可选值有 5.<br>6、7.8。           停止位         1         共有 2 项可违 1 位和 2 位 (指停止位的长度).           近代式         TCP Sever         指使用的通讯模式, 默认是 TCP Sever, 还可认<br>使用 TCP B需要先通过性的数据。而今应。"还可认<br>过程, 所以在使用 UDP 协议进行传输<br>时, 只向目标 IP 目标端口 内含<br>ZNE-100T 可以一个设为 TCP Sever; 还可以<br>无 CTC Client 是和主投收发数据。UDP 协议述与<br>没有键公主接, 通讯定学后更关闭连接, 注<br>窗后 T UDP 协议争员名量大蛇的跟制, 所以<br>本模块在进行 UDP 协议通讯时规定了量大帧<br>的有效数据为 500 个字节, 大于该值、数据很<br>有可能出错.           工作方式         不需要要要说面最大蛇的现制, 所以<br>本模块在进行 UDP 协议通讯时规定了量大帧<br>的有效数据为 500 个字节, 大于该值、数据很<br>有可能出售.           福口         4001         可填入的值 1~65535 有一些被其它网络协议<br>所占用, 这些端口不能使用。详细情况调者<br>表                                                                                                    |      |                  |               |                                         |
|----------------------------------------------------------------------------------------------------|------|------------------|---------------|-----------------------------------------|
| 工作技工         P 地址 与上 子网拖码的值是相等的。所以要<br>正确设置"PP地址"和 "子网掩码"两项。           网关         192.168.0.1         境入本网络内的网关的 IP 地址或路由器的地<br>址.           荻取 IP 方<br>式         静 态 荻 取<br>(Static)         近可以选择"动态荻取",所谓静态荻取是指用<br>户面控填写"IP 地址"、"子网掩码"、"网关"<br>设定。所调动态荻取是指 ZNE-100T 模块利用<br>DHCP 协议,从网络上的 DHCP 服务器中荻取<br>由 DHCP 协议,从网络上的 DHCP 服务器中荻取<br>由 DHCP 协议,从网络上的 DHCP 服务器中荻取<br>由 DHCP 版务器分频的 IP 地址、子网掩码和网<br>关等信息。注意在确认网络上存在 DHCP 服务           離A         每个模块的<br>值都不同         该项不可改。           離口配置         液物率         19200         从 300~115200 共 10 项可选。           教指位         无         共有 5 可选"无","偶按验", "奇校验", "强<br>置为 1"、"强置为 0"           數据位         8         指串口收发的数据的有效位个数。可选值有 5、<br>6、7.8。           停止位         1         共有 2 项可选 1 位和 2 位 (指停止位的长度)。           工作模式         TCP Sever         指使用的通讯模式, 默认是 TCP Sever, 近日参试差, 而不<br>CClient 是主动去连接自标 IP 目标端口, 两台<br>ZNE-1007 可以一个设为 TCP Sever, 二要讨差付着的支援, 而 CP<br>CClient 是主动去连接向着示单估数据, DP 协议选行传载<br>的, 只向目标 IP 目标端口收发数据, 如果是多<br>个网络设备才可以对 ZNE-100 模块进行连接, 注<br>宽由于 UDP 协议选行传输数据, 如果是多<br>个网络设备才可以对 ZNE-100 模块进行连接, 注<br>宽由于 UDP 协议选与负有量大的说最, 所以<br>本模块在进行 DD 协议选与负有量大的资献, 所以<br>本模块在进行 DD 协议或与负者量载力的试案, 就很<br>有可能出错。<br>Real COM 模式是虚拟串口工作方式, 在该工作方式, 在该工作方式下需要安装配置光盘提供的虚拟串口软件<br>"ZNetCManeger", 具体使用方法可以参考该<br>软件的使用说明。<br>Group Mode 模式是定规组插的一种工作方式,<br>在该工作方式下需要要装配量地位和正体技术或自动和<br>。           蹦口         4001         可填入的值 1~65535 有一些被其它网络动议                                                                                                    |      | 子网掩码             | 255.255.255.0 | 子网掩码对网络来说非常重要,在同一网络内,                   |
| 工作方式         正備设置"PP地址"和"子网掩码"两项。<br>填入本网络内的网关的 IP 地址或路由器的地<br>址。                初取 IP 方<br>式             式             (Static)               的之意获取。<br>(Static)               近回以选择"动态获取",所谓静态获取是指用<br>户直接填写"PP地址"、"子网掩码"、"网关"、<br>设定。所谓动态获取是指 ZNE-1007 模块利用<br>DHCP 服务器分频的 IP地址、子网掩码和网<br>关等信息。注意在确认网络上的 DHCP 服务器中获取<br>由 DHCP 服务器分频的 IP地址、子网掩码和网<br>关等信息。注意在确认网络上的 PHCP 服务器中获取<br>由 DHCP 服务器分频的 IP地址、子网掩码和网<br>关等信息。注意在确认网络上疗在 DHCP 服务<br>器后、才能使用动态获取的功能。                 和AC 地址<br>每 个模块的<br>值都不同               次初心 - 115200 共 10 项可选。                 教报位               五一、"强置为 0"                 数据位               和 19200             从300~115200 共 10 项可选。                 牧报位               五一 世表。<br>我每 5 可选 "无","偶按验"、"奇校验"、"强<br>置为 1"、"强置为 0"                 数据位               第 19200               X300~115200 共 10 项可选。                 数据位               九300~115200 共 10 项可选。               120 可选。                 数据位               五一 世校支援者<br>五一 世校支援者<br>五一 世校支援者<br>五一 世校支援者<br>五一 世校支援者<br>五一 世校支援者<br>五一 世校支援者<br>五一 世校支援者<br>五一 世校支援者<br>五 世校支援者<br>五 世校支援者<br>五 世校支援者<br>五 世校支援者<br>五 世校支援者<br>五 世校支援者<br>五 世校支援会<br>五 支援会<br>五 世校支援者<br>五 一 世校支援者<br>五 一 世校支援者<br>五 支援会<br>五 支援会                  日 一 一 一 一 一 一 本模块                                                                                                    |      |                  |               | IP 地址 与上 子网掩码的值是相等的。所以要                 |
| 図关         192.168.0.1         項人本网络内的网关的 IP 地址或路由器的地址.           荻取 IP 方         静 杰 荻 取         近可以选择"动态荻取"。所谓静态荻取是指用<br>户直接填写"IP 地址"、"子网掩码"、"网关"。<br>设定。所谓动态荻取是指 ZNE-100T 模块利用<br>DHCP 协议,从网络上的 DHCP 服务器分频的 IP 地址、子网袖码"、"网关"。           水石         地         每个模块的<br>值都不同         近项不可改。           進村室         19200         从 300~115200 共 10 项可选。           水石         地         每个模块的<br>值都不同         近"元"、"偶拉验"、"奇校验"、"强<br>置为 1"、"强置为 0"           数据位         表         指串口收发的数据的有效位个数。可选值有 5、<br>6、7、8。           停止位         1         共有 5 可选 "元"、"偶拉为 0"           数据位         8         指串口收发的数据的有效位个数。可选值有 5、<br>6、7、8。           停止位         1         共有 2 项可选 1 位和 2 位 (指停止位的长度).           工作模式         TCP Sever         指使用的通讯模式, 默认是 TCP Sever, 可以上<br>选择 TCP Diemt, UDP, Real COM 等工作模式。           「作模式         TCP Sever         指使用的通讯模式, 默认是 TCP Sever, 一个设为<br>TCP Client 呈相差收发数据。UDP 协议通用专规定了最大的<br>没有建立连接, 通讯完毕后要关闭连接,其它<br>网络设备了可以一个设为 TCP Sever, 一个设为<br>TCP Client 呈相差收发数据。UDP 协议通用专规定了各大的<br>为 只向目标 IP 目标端口, TCP 协议<br>须先建立连接, 通讯已收发数据。如果是多<br>个网络设备了可以力学设为 TCP Sever, 大于该值, 数据很<br>有可能出错。           「作方式 下需要安装配套光盘提供的虚拟串口工作方式, 在该工作方式 下, 细播地型工作方式, 在该工作方式 不<br>或指导网络设备为 500 个字节, 大于该值, 数据很<br>有可能出错。           Real COM 模式是是定现给超式是定就是优的虚拟串口软件<br>"ZNetCManeger", 具体使用方法可以参考该<br>软件的句数数据为 500 个字节, 大于该值, 数据很<br>有可能出错。           「如人的值 1~65535 有一些被其它网络动议 两<br>表示           第四         1001           「項入的值 1~65535 有一些被误定确给放此 以加           或        4001                                                                                                    |      |                  |               | 正确设置"IP 地址"和"子网掩码"两顶。                   |
| 工作方式         19.2.103.01         現入本阿清阿克的原展的「加速起動曲話的」」           東取         東取         近可以选择 "动态获取"。所谓静态获取是指用<br>户直接填写 "P 地址"、"子网掩码"、"子网掩码",<br>设定。所谓动态获取是指 ZNE-100T 模块利用<br>DHCP 协议、从网络上的 DHCP 服务器中获取<br>由 DHCP 服务器分频的「P 地址、子网捧码和网<br>关等信息。注意在确认网络上的 DHCP 服务器中获取<br>由 DHCP 服务器分频的「P 地址、子网捧码和网<br>关等信息。注意在确认网络上存在 DHCP 服务<br>器后、才能使用动态获取的功能。           MAC 地址         每个模块的<br>值都不同         该项不可改。           数据位         和 C 地址         每个模块的<br>值都不同         法每 5 可选 "无"、"偶校验"、"奇校验"、"强<br>置为 1"、"强置为 0"           数据位         名         指串口收发的数据的有效位个数。可选值有 5、<br>6、7、8。           停止位         1         共有 5 可选 "无"、"偶校验"、"奇校验"、"强<br>置为 1"、"强置为 0"           数据位         8         指串口收发的数据的有效位个数。可选值有 5、<br>6、7、8。           「停止位         1         共有 2 项可选 1 位和 2 位 (指停止位的长度)。           工作模式         TCP Sever         指使用的通讯模式,默认是 TCP Sever. 还可以<br>选择 TCP Client、UP、Real COM 等工作模式。<br>使用 TCP 时需要先建立连接才能行输数据、TCP Sever. 一个设为<br>TCP Client 是自希端口 即复数信载力的资源是           工作模式         TCP Sever         指使用的通讯模式。默认是 TCP Sever. 还可以<br>为了CP Client 是相连接收发数据。UPP 协议本身<br>没有建立连接,所以在使用 UPD 协议选行传输<br>时,只向自标 IP 目标端口收发数据。UPP 协议本身<br>没有建立连接,是 12<br>面子 UPD 协议本身没有量之能的的概念           工作方式         名         不能         名           如 化合力 可以为多数看 5 50 个字节,大于该值、数据很<br>有可能出版         石         石           如 化合规 模式是虛拟串口工作方式,在该工作         石         石           第 位 1001        石         石         石           工作成式        石         石         石                                                                                                    |      | ন্য <del>২</del> | 102 168 0 1   |                                         |
| 工作方式         取 P 方<br>式         部本 获 取<br>(Static)         证可以选择 "动态获取"。所谓静态获取是指用<br>户直接填写 "P 地址"、"子网掩码"、"网关"<br>设定。所谓动态获取是指 ZNE-100T 横块利用<br>DHCP 协议,从网络上的 DHCP 服务器中获取<br>由 DHCP 服务器分频的 P 地址、子网播码和<br>关等信息。注意在确认网络上存在 DHCP 服务<br>器务局、才能使用动态获取的功能。           MAC 地址         每 个模块的<br>值都不同         该项不可改。           建口配置         液物位         无         共有 5 可选 "无"、"偶按验"、"奇校验"、"强<br>置为 1"、"强置为 0"、"强置为 0"、"强度险"、"奇校验"、"强<br>置为 1"、"强置为 0"、"强置为 0"、"强度的心"           数据位         8         指串口收发的数据的有效位个数。可选值有 5、<br>6、7、8。         6、7、8。           停止位         1         共有 2 项可造 1 位和 2 位(指停止位的长度).           工作模式         TCP Sever         指使用的通讯模式, 默认是 TCP Sever, 还可以<br>选择 TCP Client, UDP, Real COM 等工作模式。           「作模式         TCP Sever         指使用 TCP 时需要先建立连接才能传输数据,<br>TCP Sever 模式是等待客户机的连接点,而下CP<br>Client 是主动去连接目标。IP 目标端口, 两CP<br>CNE-100T 可以一个设为 TCP Sever; 一个设力<br>TCP Client 互相连接收发数据。UDP 协议进行传输<br>时, 只向目标 IP 目标端口, TCP 协议必<br>须先建立连接, 通讯定时后要以进行接, 其它<br>网络设备了 ZNE-100 模块进行连接, 其它<br>网络设备了 ZNE-100 模块进行连接, 其它<br>网络设备了 ZNE-100 模块进行连接, 其它<br>网络设备了 ZNE-100 模块进行连接, 其它<br>《和 1 可以为数据》为 560 个字节, 大于该值, 数据很<br>有可能出错。<br>Real COM 模式是虚拟串口工作方式, 在该工作<br>方式下需要要装配置先选提供的感拟串口软<br>"ZNetCMancegr", 具体使用方法可以参考该<br>软件的使用说明。           端口         4001         可填入的值 1~65535 有一些被其它网络论功<br>所占用, 这些端口不能使用。详细情况请看时                                                                                                    |      | 网大               | 192.106.0.1   | 填入本网络内的网大的 IP 地址或路田岙的地                  |
| 获取 IP 方<br>式             式             (Static)<br>(Static)<br>(AAC             thu<br>年                                                                                                    |      |                  |               | 址。                                      |
| 式         (Static)         户直接填写"P 地址"、"子网掩码"、"网关"<br>设定。所谓动态获取是指 ZNE-100T 模块利用<br>DHCP 协议,从网络上的 DHCP 服务器中获取<br>DHCP 协议,从网络上的 DHCP 服务器中获取<br>DHCP 加多器/3000 P 地址、子网掩码和网<br>关等信息。注意在确认网络上存在 DHCP 服务<br>器后、才能使用动态获取的功能。           MAC 地址         每个 模块的<br>值都不同         该项不可改。           波特率         19200         从 300~115200 共 10 项可选。           校验位         无         共有 5 可选 "无"、"偶校验"、"奇校验"、"强<br>置为 1"、"强置为 0"           数据位         8         指串口收发的数据的有效位个数,可选值有 5、<br>6、 7、 8。           停止位         1         共有 2 项づ适 1 位和 2 位 (指停止位的长度)。           指使用的通讯模式, 默认是 TCP Sever, 还可以<br>选择 TCP Client、UDP, Real COM 等工作模式。<br>使用 TCP 时需要先違立连接清而 TCP<br>Sever 模式是等得容户机的连接, 面 TCP<br>Client 是主动去连接目标 IP 目标端口, 两台<br>ZNE-100T 可以一个设为 TCP Sever; 一个设为<br>TCP Client 互相连接收发数据。UDP 协议本身<br>没有建立连接, 所以在使用 UDP 协议进行传输<br>时, 只向目标 IP 目标端口W发数据。UDP 协议必须<br>须先建立连接, 通讯完毕后要关心的现象规是多<br>个网络设备 与 ZNE-100 模块通讯, TCP 协议必须<br>须先建立连接, 通讯完毕后要 关础最优集, 真 四<br>公           工作方式         「编校金推力正使力 法 5 或<br>统计行转入 TCP Sever, "是 100 模块通讯, TCP 协议必须<br>须先建立连接, 师以在使用 UDP 协议进行传输<br>时, 只向目标 IP 目标端口, 两台<br>ZNE-100T 可以之下100 模块通讯, TCP 协议必须<br>须先建立连接, 通讯会和 2 和 2 和 2 和 3 和 2 和 3 和 2 和 3 和 3 和 3                                                                                                    |      | 获取 IP 方          | 静态获取          | 还可以选择"动态获取"。所谓静态获取是指用                   |
| 工作方式         1         1         1         1         1         1         1         1         1         1         1         1         1         1         1         1         1         1         1         1         1         1         1         1         1         1         1         1         1         1         1         1         1         1         1         1         1         1         1         1         1         1         1         1         1         1         1         1         1         1         1         1         1         1         1         1         1         1         1         1         1         1         1         1         1         1         1         1         1         1         1         1         1         1         1         1         1         1         1         1         1         1         1         1         1         1         1         1         1         1         1         1         1         1         1         1         1         1         1         1         1         1 <th1< th=""> <th1< th=""> <th1< th=""> <th1< th=""></th1<></th1<></th1<></th1<>                                                                                                    |      | <del></del> 走    | (Static)      | 户直接填写"IP 地址"、"子网掩码"、"网关"                |
| 工作方式         回日の         回日の         現気部         現場部の         現場部の         現場部の         現場部の         日日で         取込た         取り日の         服気部         取り日の         服気部         取り日の         服気部         取り日の         服気部         取り日の         服気部         取り日の         服気部         取り日の         服気部         取り日の         取り目の         取り目の         取り用の         取り用の                                                                                                    |      |                  | (Bluffe)      |                                         |
| 工作方式         DHCP 协议、从的备上的 DHCP 服务器分频的 PP 地址、子网推码和网<br>关等信息。注意在输认网络上存在 DHCP 服务<br>器后. 才能使用动态获取的功能。           MAC 地址         每 个模块的         该项不可改。           ////////////////////////////////////                                                                                                    |      |                  |               |                                         |
| 工作方式         由 DHCP 服务器分類的 IP 地址,子网液码和网<br>关等信息。注意在确认网络上存在 DHCP 服务<br>器后. 才能使用动态获取的功能。           MAC 地址         每 个模块的<br>值都不同         该项不可改。           波特率         19200         从 300~115200 共 10 顶可选。           校验位         无         共有 5 可选 "无"、"偶校验"、"奇校验"、"强<br>置为1"、"强置为0"           数据位         8         指串口收发的数据的有效位个数,可选值有 5、<br>6、7、8。           停止位         1         共有 2 项可选 1 位和 2 位 (指停止位的长度)。           工作模式         TCP Sever         指使用的通讯模式, 默认是 TCP Sever, 还可以<br>选择 TCP Client, UDP, Real COM 等工作模式。<br>使用 TCP 时需要先建立连接才能传输数据,<br>TCP Sever 模式是等待客户机的连接, 而 开CP<br>Client 是主动去连接目标 IP 目标端口, 两台<br>ZNE-100T 可以一个设为 TCP Sever; 一心设为<br>TCP Client 互相连接收发数据。UDP 协议本身<br>没有建立连接, 所以在使用 UDP 协议本身<br>没有建立连接, 通讯完毕后要关闭连接, 其它<br>网络设备了可以对 ZNE-100 模块进行连接, 注<br>意由于 UDP 协议本身没有最大包的限制,所约<br>本模块在进行 UDP 协议通讯时规定了最大帧<br>的有效数据为 500 个字节, 大于该值, 数据很<br>有可能出错。<br>Real COM 模式是显就跟出取口工作方式,在该工作<br>方式下需要安装配套光盘提供的虚拟串口软件<br>"ZNetCManeger", 具体使用方法可以参考该<br>软件的使用说明。<br>Group Mode 模式是实现组播的一种工作方式,<br>在该工作方式下, 组播地址及工作端口相同的<br>模块共享网络数据, 即一个模块发出的以太网<br>数据其它模块也能收到并转发成串口数据。           端口         4001         可填入的值 1~65535 有一些被其它网络协议<br>所占用, 这些端口不能使用。详细情况请看附                                                                                                    |      |                  |               | DHCP 协议,从网络上的 DHCP 服务                   |
| 工作方式         送荷車         送等信息。注意在确认网络上存在 DHCP 服务<br>器后. 才能使用动态获取的功能。           MAC 地址         每 个 模块的         该项不可改。           適都不同         道都不同           複強位         元         共有 5 可选 "无"、"偶校验"、"奇校验"、"强<br>置为 1"、"强置为 0"           数据位         8         5 可选 "无"、"偶校验"、"奇校验"、"强<br>置为 1"、"强置为 0"           数据位         1         共有 5 可选 "无"、"偶校验"、"奇校验"、"强           停止位         1         共有 2 项可选 1 位和 2 位 (指停止位的长度)。           工作模式         TCP Sever         指使用的通讯模式, 默认是 TCP Sever, 还可以<br>选择 TCP Client, UDP, Real COM 等工作模式。<br>使用 TCP 时需要先建在学术的连接, 而 TCP<br>Client 是主动去连接目标 IP 目标端口, 两台<br>ZNE-100T 可以一个设为 TCP Sever; 一个设为<br>TCP Sever 模式是等存意户机的连接, 而 TCP<br>Client 是主动去连接目标 IP 目标端口, 两台<br>ZNE-100T 可以一个设为 TCP Sever; 一个设为<br>TCP Client 互相连接收发数据。UDP 协议本<br>没有建立连接, 所以在使用 UDP 协议选进行传输<br>时, 只向目标 IP 目标端口收发数据, 如果是多<br>个网络设备才可以对 ZNE-100 模块通讯, TCP 协议必<br>须先建立连接, 通讯完毕后要关闭连接, 其它<br>网络设备才可以对 ZNE-100 模块通讯行使有流           工作方式         高由于 UDP 协议查号没有最大包的限制, 所以<br>本模块在进行 UDP 协议通讯时规定了最大帧<br>的有效数据为 560 个字节, 大于该值, 数据很<br>有可能让错。<br>Real COM 模式是虚视串口工作方式, 在该工作方式下, 组播地址及工作端口相同的<br>模块共享网络数据, 即一个模块发出的以太网<br>数据其它模块也能收到并转发成串口数据。           端口         4001         可填入的值 1~65535 有一些被其它网络协议<br>所占用, 这些端口不能使用。详细情况请看附<br>录。                                                                                                    |      |                  |               | 由 DHCP 服务器分频的 IP 地址、子网掩码和网              |
| MAC 地址         審 个 模 块 的<br>值都不同         該项不可改。           源特率         19200         从 300~115200 共 10 项可选。           水验位         无         共有 5 可选 "无"、"偶校验"、"奇校验"、"强<br>置为 1"、"强置为 0"           数据位         8         指串口收发的数据的有效位个数,可选值有 5、<br>6、7、8。           停止位         1         共有 2 项可选 1 位和 2 位 (指停止位的长度)。           アド模式         TCP Sever         指使用的通讯模式,默认是 TCP Sever,还可以<br>选择 TCP Client, UDP, Real COM 等工作模式。<br>使用 TCP 时需要先建立连接才能传输数据,<br>TCP Sever 模式是等待客户机的连接,而 TCP Sever;           工作模式         TCP Sever         指使用的通讯模式,默认是 TCP Sever; 还可以<br>选择 TCP Client, UDP, Real COM 等工作模式。<br>使用 TCP 时需要先建立连接,所以在使用 UDP 协议进行转成,可会<br>ZNE-100T 可以一个设为 TCP Sever;         一个网络设备与 ZNE-100 模块通讯,TCP 协议必<br>须先建立连接,所以在使用 UDP 协议进行转度,其定<br>网络设备才可以对 ZNE-100 模块进行连接,其定<br>网络设备才可以对 ZNE-100 模块进行连接,其定<br>网络设备才可以过和E时规定了最大帧<br>的有效数据为 560 个字节,大于该值,数据很<br>有可能出错。<br>Real COM 模式是定规辑目口作方式,在该工作<br>方式下需要安装配套光盘提供的虚拟串口软件<br>"ZNetCManeger",具体使用方法可以参考该<br>软件的使用说明。<br>Group Mode 模式是实现组播的一种工作方式,<br>在该工作方式下,组播地址及工作端口相同的<br>模块共享网络数据,即一个模块发出的以太网<br>数据其它模块也能收到并转发成串口数据。           端口         4001         可填入的值 1~65535 有一些被其它网络边议<br>所占用,这些端口不能使用。详细情况请看附<br>录。                                                                                                    |      |                  |               | 关等信息。注意在确认网络上存在 DHCP 服务                 |
| MAC 地址<br>値都不同         毎 个 模 块的<br>値都不同         減顶不可改。           速特率         19200         从 300~115200 共 10 项可选。           校验位         元         共有 5 可选 "无"、"偶校验"、"奇校验"、"强<br>置为 1"、"强置为 0"           数据位         8         指串口收发的数据的有效位个数。可选值有 5、<br>6、7、8。           停止位         1         共有 2 项可选 1 位和 2 位 (指停止位的长度)。           工作模式         TCP Sever         指使用的通讯模式,默认是 TCP Sever,还可以<br>选择 TCP Client、UDP, Real COM 等工作模式。<br>使用 TCP 时需要先建立连接,所以在使用 UDP 协议选行传输<br>时、只向目标 P 目标端口收发数据。UDP 协议本身<br>没有建立连接,所以在使用 UDP 协议本身<br>没有建立连接,所以在使用 UDP 协议进行传输<br>时,只向目标 P 目标端口收发数据。如果是多<br>个网络设备与 ZNE-100 模块进行连接,注<br>意由于 UDP 协议本身没有最大包的限制,所以<br>本模块在进行 UDP 协议通讯时规定了最大帧<br>的有效数据为 560 个字节,大于该值,数据很<br>有可能出错。<br>Real COM 模式是虚拟串口工作方式,在该工作<br>方式下需要安装配套光盘提供的虚拟串口软件<br>"ZNetCManeger",具体使用方法可以参考该<br>软件的使用说明。<br>Group Mode 模式是实现组播的一种工作方式,<br>在该工作方式下,组播地址及工作端口相同的<br>模块共享网络数据,即一个模块发出的以太网<br>数据其它模块也能收到并转发成串口数据。           端口         4001         可填入的值 1~65535 有一些被其它网络协议<br>所占用,这些端口不能使用。详细情况请看附<br>录。                                                                                                    |      |                  |               | 器后,才能使用动态获取的功能。                         |
| Image: Image: |      |                  | 复入措计的         | · 油口,乃能使用动态外本的功能。                       |
| 19200         从 300~115200 共 10 项可选。           複物位         元         共有 5 可选 "无"、"偶枝验"、"奇枝验"、"强置为 1"、"强置为 0"           数据位         8         指串口收发的数据的有效位个数,可选值有 5、<br>6、7、8。           停止位         1         共有 2 项可选 1 位和 2 位 (指停止位的长度)。           工作模式         TCP Sever         指使用的通讯模式, 默认是 TCP Sever, 还可以<br>选择 TCP Client、UDP、Real COM 等工作模式。           使用 TCP 时需要先建立连接才能传输数据、<br>TCP Sever 模式是等待客户机的连接, 而 TCP<br>Client 是主动去连接目标 IP 目标端口, 两台<br>ZNE-100T 可以一个设为 TCP Sever - 个设为<br>TCP Client 是相连提收发数据。UDP 协议本<br>为在使用 UDP 协议总编。如果是多<br>个网络设备 j ZNE-100 模块通讯, TCP 协议必<br>须先建立连接, 所以在使用 UDP 协议总编, 如果是多<br>个网络设备 j ZNE-100 模块通讯, TCP 协议必<br>须先建立连接, 通讯完毕后要关闭连接, 其它<br>网络设备 j TUP 协议本身没有最大包的限制, 所以<br>本模块在进行 UDP 协议通讯时规定了最大帧<br>的有效数据为 560 个字节, 大于该值、数据很<br>有可能出错。<br>Real COM 模式是虚拟串口工作方式, 在该工作<br>方式下需要安装配套光盘提供的虚拟串口软件<br>"ZNetCManeger", 具体使用方法可以参考该<br>软件的使用说明。<br>Group Mode 模式是实现组播的一种工作方式,<br>在该工作方式下, 组播地址及工作端口相同的<br>模块共享网络数据, 即一个模块发出的以太网<br>数据其它模块也能收到并转发成串口数据。           端口         4001         可填入的值 1~65535 有一些被其它网络协议<br>所占用, 这些端口不能使用。详细情况请看附<br>表。                                                                                                    |      | MAC 16-11        | 母们候坏的         |                                         |
| 波特率         19200         从 300~115200 共 10 项可选。           校验位         元         共有 5 可选 "元"、"偶按验"、"奇校验"、"强<br>置为 1"、"强置为 0"           数据位         8         指串口收发的数据的有效位个数,可选值有 5.<br>6. 7. 8。           停止位         1         共有 2 项可选 1 位和 2 位 (指停止位的长度)。           工作模式         TCP Sever         指使用的通讯模式,默认是 TCP Sever,还可以<br>选择 TCP Client、UDP, Real COM 等工作模式。<br>使用 TCP 时需要先建立连接才能传输数据,<br>TCP Sever 模式是等待客户机的连接。而 TCP<br>Client 是主动去连接目标 IP 目标端口,两台<br>ZNE-100T 可以一个设为 TCP Sever;一个设为<br>TCP Client 互相连接收发数据。UDP 协议本身<br>没有建立连接,所以在使用 UDP 协议进行传输<br>时,只向目标 IP 目标端口收发数据。如果多多<br>个网络设备 J ZNE-100 模块通讯,TCP 协议必<br>须先建立连接,通讯完毕后要关闭连接,其它<br>网络设备才可以对 ZNE-100 模块通讯,TCP 协议必<br>须先建立连接,通讯完毕后要关闭连接,其它<br>网络设备才可以对 ZNE-100 模块通讯时规定了最大帧<br>的有效数据为 560 个字节,大于该值,数据很<br>有可能出错。<br>Real COM 模式是虚拟串口工作方式,在该工作<br>方式下需要安装配套光盘提供的虚拟串口软件<br>"ZNetCManeger",具体使用方法可以参考该<br>软件的使用说明。<br>Group Mode 模式是实现组播的一种工作方式,<br>在该工作方式下,组播地址及工作端口相同的<br>模块共享网络数据,即一个模块发出的以太网<br>数据其它模块也能收到并转发成串口数据。           端口         可填入的值 1~65535 有一些被其它网络讷<br>所占用,这些端口不能使用。详细情况请看附<br>录。                                                                                                    |      |                  | 值都个同          |                                         |
| 検验位         元         共有 5 可选 "无"、"偶校验"、"奇校验"、"强<br>置为 1"、"强置为 0"           数据位         8         指串口收发的数据的有效位个数,可选值有 5、<br>6、7、8。           停止位         1         共有 2 项可选 1 位和 2 位 (指停止位的长度)。           工作模式         TCP Sever         指使用的通讯模式,默认是 TCP Sever,还可以<br>选择 TCP Client, UDP, Real COM 等工作模式。<br>使用 TCP 时需要先建立连接才能传输数据,<br>TCP Sever 模式是等待客户机的连接,而 TCP<br>Client 是主动法连接目标 IP 目标端口,两台<br>ZNE-100T 可以一个设为 TCP Sever; 一个设为<br>TCP Client 互相连接收发数据。UDP 协议进行传输<br>时,只向目标 IP 目标端口收发数据。UDP 协议进身<br>没有建立连接,通讯完毕后要关闭连接,其它<br>网络设备 J ZNE-100 模块进行连接,注<br>意由于 UDP 协议本身没有最大包的限制,所以<br>本模块在进行 UDP 协议边通讯时规定了最大帧<br>的有效数据为 560 个字节,大于该值,数据很<br>有可能出错。<br>Real COM 模式是虚拟串口工作方式,在该工作<br>方式下需要安装配套光盘提供的虚拟串口软件<br>"ZNetCManeger",具体使用方法可以参考该<br>软件的使用说明。<br>Group Mode 模式是实现组播的一种工作方式,<br>在该工作方式下,组播地址及工作端口相同的<br>模块共享网络数据,即一个模块发出的以太网<br>数据其它模块也能收到并转发成串口数据。           端口         可填入的值 1~65335 有一些被其它网络论议<br>所占用,这些端口不能使用。详细情况请看附<br>录。                                                                                                    |      | 波特率              | 19200         | 从 300~115200 共 10 项可选。                  |
| 串口配置         置为 1"、"强置为 0"           数据位         8         指串口收发的数据的有效位个数,可选值有 5、<br>6、7、8。           停止位         1         共有 2 项可选 1 位和 2 位 (指停止位的长度)。           工作模式         TCP Sever         指使用的通讯模式,默认是 TCP Sever,还可以<br>选择 TCP Client、UDP、Real COM 等工作模式。<br>使用 TCP 时需要先建立连接 7 能存输出,两台<br>ZNE-100T 可以一个设为 TCP Sever; 一个设为<br>TCP Client 是主动去连接目标 IP 目标端口,两台<br>ZNE-100T 可以一个设为 TCP Sever; 一个设为<br>TCP Client 互相连接收发数据。UDP 协议选行传输<br>时,只向目标 IP 目标端口收发数据。如果是多           工作方式         网络设备 3 ZNE-100 模块进行连接,其它<br>网络设备 3 ZNE-100 模块进行连接,其它<br>网络设备 3 ZNE-100 模块进行连接,其它<br>网络设备 3 ZNE-100 模块进行连接,其它<br>同场没数据为 560 个字节,大于该值,数据很<br>有可能出错。           Real COM 模式是虚拟串口工作方式,在该工作方式下需要安装配套光盘提供的虚拟串口软件<br>"ZNetCManeger",具体使用方法可以参考该<br>软件的使用说明。<br>Group Mode 模式是实现组播的一种工作方式,<br>在该工作方式下,组播地址及工作端口相同的<br>模块共享网络数据,即一个模块发出的以太网<br>数据其它模块也能收到并转发成串口数据。           端口         可填入的值 1~65535 有一些被其它网络论说<br>所占用,这些端口不能使用。详细情况请看附<br>录。                                                                                                    |      | 校验位              | 无             | 共有 5 可选 "无"、"偶校验"、"奇校验"、"强              |
| 串口配置         加力工         加力工         加支払力の         加支払力の         加支払力の         加支払力の         加支払力の         1         指車口收发的数据的有效位个数,可选值有5、         6、7、8。         1         第二口次可选1位和2位(指停止位的长度)。           工作模式         TCP Sever         指車用的通讯模式,默认是 TCP Sever,还可以选择 TCP Client,UDP, Real COM等工作模式。使用 TCP 时需要先建立连接才能传输数据,TCP Sever 模式是等待客户机的连接,而 TCP Client 是主动去连接目标 PP 目标端口,两台 ZNE-100T 可以一个设为 TCP Sever: 一个设为 TCP Sever: 一个设为 TCP Sever: 一个设为 TCP Sever: 一个设为 TCP Sever: 一个设为 TCP Sever,还不仅 约次先建立连接,所以在使用 UDP 协议进行传输时,只向目标 IP 目标端口收发数据。如果是多 个网络设备才可以对 ZNE-100 模块进行连接,其它 网络设备才可以对 ZNE-100 模块进行连接,其下 意由于 UDP 协议本身没有最大包的限制,所以本模块在进行 UDP 协议通讯时规定了最大帧 的有效数据为 560 个字节,大于该值,数据很有可能出错。           工作方式         Real COM 模式是虚拟串口工作方式,在该工作方式下需要安装配套光盘提供的虚拟串口软件 "ZNetCManeger",具体使用方法可以参考该 软件的使用说明。Group Mode 模式是实现组播的一种工作方式,在该工作方式下,组播地址及工作端口相同的模块共享网络数据,即一个模块发出的以太网数据其它模块也能收到并转发成串口数据。           端口         4001         可填入的值1~65535 有一些被其它网络协议 所占用,这些端口不能使用。详细情况请看附 录。                                                                                                    |      |                  |               | 置为1"、"强置为0"                             |
| 数据位         6         指申口限及的致痛的有效位不致,可选值有3、<br>6、7、8。           停止位         1         共有2项可选1位和2位(指停止位的长度)。           工作模式         TCP Sever         指使用的通讯模式,默认是 TCP Sever, 还可以<br>选择 TCP Client, UDP, Real COM 等工作模式。<br>使用 TCP 时需要先建立连接才能传输数据,<br>TCP Sever 模式是等待客户机的连接, 而 TCP<br>Client 是主动去连接目标 IP 目标端口, 两台<br>ZNE-100T 可以一个设为 TCP Sever; 一个设为<br>TCP Client 互相连接收发数据。UDP 协议本身<br>没有建立连接,所以在使用 UDP 协议达和导<br>没有建立连接,通讯完毕后要关闭连接,其它<br>网络设备与 ZNE-100 模块进行连接,其它<br>网络设备与 ZNE-100 模块进行连接,其它<br>网络设备与 ZNE-100 模块进行连接,其它<br>同名线备了可以对 ZNE-100 模块进行连接,其定<br>同名设备才可以对 ZNE-100 模块进行连接,其<br>意由于 UDP 协议本身没有最大包的限制,所以<br>本模块在进行 UDP 协议通讯时规定了最大帧<br>的有效数据为 560 个字节,大于该值,数据很<br>有可能出错。<br>Real COM 模式是虚拟串口工作方式,在该工作<br>方式下需要安装配套光盘提供的虚拟串口软件<br>"ZNetCManeger",具体使用方法可以参考该<br>软件的使用说明。<br>Group Mode 模式是实现组播的一种工作方式,<br>在该工作方式下,组播地址及工作端口相同的<br>模块共享网络数据,即一个模块发出的以太网<br>数据其它模块也能收到并转发成串口数据。           端口         4001         可填入的值1~65535 有一些被其它网络协议<br>所占用,这些端口不能使用。详细情况请看附<br>录。                                                                                                    | 串口配置 | ****             | 0             |                                         |
| 6、7、8。           停止位         1         共有 2 项可选 1 位和 2 位 (指停止位的长度)。           工作模式         TCP Sever         指使用的通讯模式, 默认是 TCP Sever, 还可以<br>选择 TCP Client, UDP, Real COM 等工作模式。<br>使用 TCP 时需要先建立连接才能传输数据,<br>TCP Sever 模式是等待客户机的连接,而 TCP<br>Client 是主动去连接目标 IP 目标端口,两台<br>ZNE-100T 可以一个设为 TCP Sever; 一个设为<br>TCP Client 互相连接收发数据。UDP 协议本身<br>没有建立连接,所以在使用 UDP 协议进行传输<br>时,只向目标 IP 目标端口收发数据。如果是多<br>个网络设备才可以对 ZNE-100 模块进行连接,其它<br>网络设备才可以对 ZNE-100 模块进行连接,其它<br>网络设备才可以对 ZNE-100 模块进行连接,其它<br>网络设备才可以对 ZNE-100 模块进行连接,其它<br>网络设备才可以对 ZNE-100 模块进行连接,其它<br>同路10 物 约本身没有最大包的限制,所以<br>本模块在进行 UDP 协议通讯时规定了最大帧<br>的有效数据为 560 个字节,大于该值,数据很<br>有可能出错。<br>Real COM 模式是虚拟串口工作方式,在该工作<br>方式下需要安装配套光盘提供的虚拟串口软件<br>"ZNetCManeger",具体使用方法可以参考该<br>软件的使用说明。<br>Group Mode 模式是实现组播的一种工作方式,<br>在该工作方式下,组播地址及工作端口相同的<br>模块共享网络数据,即一个模块发出的以太网<br>数据其它模块也能收到并转发成串口数据。<br>端口           端口         4001         可填入的值 1~65535 有一些被其它网络协议<br>所占用,这些端口不能使用。详细情况请看附<br>录。                                                                                                    |      | 致症1立             | 0             | 拍中山收友的数据的有效位于数,可远值有 5、                  |
| 停止位         1         共有 2 项可选 1 位和 2 位 (指停止位的长度)。           工作模式         TCP Sever         指使用的通讯模式,默认是 TCP Sever,还可以选择 TCP Client, UDP, Real COM 等工作模式。           使用 TCP 时需要先建立连接才能传输数据,<br>TCP Sever 模式是等待客户机的连接,而 TCP<br>Client 是主动去连接目标 IP 目标端口,两台<br>ZNE-100T 可以一个设为 TCP Sever,一个设为<br>TCP Client 互相连接收发数据。UDP 协议本身<br>没有建立连接,所以在使用 UDP 协议进行传输<br>时,只向目标 IP 目标端口收发数据。如果是多<br>个网络设备与 ZNE-100 模块通讯,TCP 协议必<br>须先建立连接,通讯完毕后要关闭连接,其它<br>网络设备才可以对 ZNE-100 模块通行连接,注<br>意由于 UDP 协议通讯时规定了最大帧<br>的有效数据为 560 个字节,大于该值,数据很<br>有可能出错。<br>Real COM 模式是虚拟串口工作方式,在该工作<br>方式下需要安装配套光盘提供的虚拟串口软件<br>"ZNetCManeger",具体使用方法可以参考该<br>软件的使用说明。<br>Group Mode 模式是实现组播的一种工作方式,<br>在该工作方式下,组播地址及工作端口相同的<br>模块共享网络数据,即一个模块发出的以太网<br>数据其它模块也能收到并转发成串口数据。           端口         4001         可填入的值 1~65535 有一些被其它网络协议<br>所占用,这些端口不能使用。详细情况请看附<br>录。                                                                                                    |      |                  |               | 6, 7, 8°                                |
| 工作模式         TCP Sever         指使用的通讯模式,默认是 TCP Sever,还可以<br>选择 TCP Client、UDP、Real COM 等工作模式。<br>使用 TCP 时需要先建立连接才能传输数据,<br>TCP Sever 模式是等待客户机的连接,而 TCP<br>Client 是主动去连接目标 IP 目标端口,两台<br>ZNE-100T 可以一个设为 TCP Sever; 一个设为<br>TCP Client 互相连接收发数据。UDP 协议本身<br>没有建立连接,所以在使用 UDP 协议进行传输<br>时,只向目标 IP 目标端口收发数据。如果是多<br>个网络设备与 ZNE-100 模块通讯,TCP 协议必<br>须先建立连接,通讯完毕后要关闭连接,其它<br>网络设备才可以对 ZNE-100 模块通行连接,注<br>意由于 UDP 协议本身没有最大包的限制,所以<br>本模块在进行 UDP 协议本身没有最大包的限制,所以<br>本模块在进行 UDP 协议通讯时规定了最大帧<br>的有效数据为 560 个字节,大于该值,数据很<br>有可能出错。<br>Real COM 模式是虚拟串口工作方式,在该工作<br>方式下需要安装配套光盘提供的虚拟串口软件<br>"ZNetCManeger",具体使用方法可以参考该<br>软件的使用说明。<br>Group Mode 模式是实现组播的一种工作方式,<br>在该工作方式下,组播地址及工作端口相同的<br>模块共享网络数据,即一个模块发出的以太网<br>数据其它模块也能收到并转发成串口数据。           端口         4001         可填入的值 1~65535 有一些被其它网络协议<br>所占用,这些端口不能使用。详细情况请看附<br>录。                                                                                                    |      | 停止位              | 1             | 共有2项可选1位和2位(指停止位的长度)。                   |
| 选择 TCP Client、UDP, Real COM 等工作模式。<br>使用 TCP 时需要先建立连接才能传输数据,<br>TCP Sever 模式是等待客户机的连接,而 TCP<br>Client 是主动去连接目标 IP 目标端口,两台<br>ZNE-100T 可以一个设为 TCP Sever; 一个设为<br>TCP Client 互相连接收发数据。UDP 协议本身<br>没有建立连接,所以在使用 UDP 协议进行传输<br>时,只向目标 IP 目标端口收发数据。如果是多<br>个网络设备与 ZNE-100 模块通讯,TCP 协议必<br>须先建立连接,通讯完毕后要关闭连接,其它<br>网络设备才可以对 ZNE-100 模块通讯,TCP 协议必<br>须先建立连接,通讯完毕后要关闭连接,其它<br>网络设备才可以对 ZNE-100 模块通行连接;注<br>意由于 UDP 协议本身没有最大包的限制,所以<br>本模块在进行 UDP 协议通讯时规定了最大帧<br>的有效数据为 560 个字节,大于该值,数据很<br>有可能出错。<br>Real COM 模式是虚拟串口工作方式,在该工作<br>方式下需要安装配套光盘提供的虚拟串口软件<br>"ZNetCManeger",具体使用方法可以参考该<br>软件的使用说明。<br>Group Mode 模式是实现组播的一种工作方式,<br>在该工作方式下,组播地址及工作端口相同的<br>模块共享网络数据,即一个模块发出的以太网<br>数据其它模块也能收到并转发成串口数据。           端口         4001         可填入的值 1~65535 有一些被其它网络协议<br>所占用,这些端口不能使用。详细情况请看附<br>录。                                                                                                    |      | 工作模式             | TCP Sever     | 指使用的通讯模式,默认是 TCP Sever,还可以              |
| 工作方式     通料 FCF Chelling 要先建立连接才能传输数据,<br>TCP Sever 模式是等待客户机的连接,而 TCP<br>Client 是主动去连接目标 IP 目标端口,两台<br>ZNE-100T 可以一个设为 TCP Sever;一个设为<br>TCP Client 互相连接收发数据。UDP 协议进行传输<br>时,只向目标 IP 目标端口收发数据。如果是多<br>个网络设备与 ZNE-100 模块通讯,TCP 协议必<br>须先建立连接,通讯完毕后要关闭连接,其它<br>网络设备才可以对 ZNE-100 模块进行连接,注<br>意由于 UDP 协议本身没有最大包的限制,所以<br>本模块在进行 UDP 协议通讯时规定了最大帧<br>的有效数据为 560 个字节,大于该值,数据很<br>有可能出错。<br>Real COM 模式是虚拟串口工作方式,在该工作<br>方式下需要安装配套光盘提供的虚拟串口软件<br>"ZNetCManeger",具体使用方法可以参考该<br>软件的使用说明。<br>Group Mode 模式是实现组播的一种工作方式,<br>在该工作方式下,组播地址及工作端口相同的<br>模块共享网络数据,即一个模块发出的以太网<br>数据其它模块也能收到并转发成串口数据。       端口     4001                                                                                                    |      |                  |               | 选择 TCP Client LIDP Real COM 等工作模式       |
| 工作方式       協用       10P       利素先建立建技74       配传制数据,<br>TCP Sever 模式是等待客户机的连接,而 TCP<br>Client 是主动去连接目标 IP 目标端口,两台<br>ZNE-100T 可以一个设为 TCP Sever; 一个设为<br>TCP Client 互相连接收发数据。UDP 协议本身<br>没有建立连接,所以在使用 UDP 协议进行传输<br>时,只向目标 IP 目标端口收发数据。如果是多<br>个网络设备与 ZNE-100 模块通讯,TCP 协议必<br>须先建立连接,通讯完毕后要关闭连接,其它<br>网络设备才可以对 ZNE-100 模块进行连接,注<br>意由于 UDP 协议本身没有最大包的限制,所以<br>本模块在进行 UDP 协议通讯时规定了最大帧<br>的有效数据为 560 个字节,大于该值,数据很<br>有可能出错。<br>Real COM 模式是虚拟串口工作方式,在该工作<br>方式下需要安装配套光盘提供的虚拟串口软件<br>"ZNetCManeger",具体使用方法可以参考该<br>软件的使用说明。<br>Group Mode 模式是实现组播的一种工作方式,<br>在该工作方式下,组播地址及工作端口相同的<br>模块共享网络数据,即一个模块发出的以太网<br>数据其它模块也能收到并转发成串口数据。         端口       4001       可填入的值 1~65535 有一些被其它网络协议<br>所占用,这些端口不能使用。详细情况请看附<br>录。                                                                                                    |      |                  |               |                                         |
| 工作方式         TCP Sever 模式是等待客户机的连接,而 TCP Client 是主动去连接目标 IP 目标端口,两台 ZNE-100T 可以一个设为 TCP Sever;一个设为 TCP Client 互相连接收发数据。UDP 协议本身 没有建立连接,所以在使用 UDP 协议进行传输 时,只向目标 IP 目标端口收发数据。如果是多 个网络设备与 ZNE-100 模块通讯,TCP 协议必 须先建立连接,通讯完毕后要关闭连接,其它 网络设备才可以对 ZNE-100 模块进行连接,注 意由于 UDP 协议承身没有最大包的限制,所以 本模块在进行 UDP 协议通讯时规定了最大帧 的有效数据为 560 个字节,大于该值,数据很 有可能出错。<br>Real COM 模式是虚拟串口工作方式,在该工作 方式下需要安装配套光盘提供的虚拟串口软件 "ZNetCManeger",具体使用方法可以参考该 软件的使用说明。Group Mode 模式是实现组播的一种工作方式,在该工作方式下,组播地址及工作端口相同的 模块共享网络数据,即一个模块发出的以太网 数据其它模块也能收到并转发成串口数据。           端口         4001         可填入的值 1~65535 有一些被其它网络协议 所占用,这些端口不能使用。详细情况请看附 录。                                                                                                    |      |                  |               | 世用 ICP 可需安尤建立连接才能传制数据,                  |
| 工作方式       Client 是主动去连接目标 IP 目标端口,两台<br>ZNE-100T 可以一个设为 TCP Sever; 一个设为<br>TCP Client 互相连接收发数据。UDP 协议进行传输<br>时,只向目标 IP 目标端口收发数据。如果是多<br>个网络设备与 ZNE-100 模块通讯,TCP 协议必<br>须先建立连接,通讯完毕后要关闭连接,其它<br>网络设备才可以对 ZNE-100 模块进行连接,注<br>意由于 UDP 协议本身没有最大包的限制,所以<br>本模块在进行 UDP 协议通讯时规定了最大帧<br>的有效数据为 560 个字节,大于该值,数据很<br>有可能出错。<br>Real COM 模式是虚拟串口工作方式,在该工作<br>方式下需要安装配套光盘提供的虚拟串口软件<br>"ZNetCManeger",具体使用方法可以参考该<br>软件的使用说明。<br>Group Mode 模式是实现组播的一种工作方式,<br>在该工作方式下,组播地址及工作端口相同的<br>模块共享网络数据,即一个模块发出的以太网<br>数据其它模块也能收到并转发成串口数据。         端口       4001       可填入的值 1~65535 有一些被其它网络协议<br>所占用,这些端口不能使用。详细情况请看附<br>录。                                                                                                    |      |                  |               | TCP Sever 模式是等待客户机的连接,而 TCP             |
| 工作方式         ZNE-100T 可以一个设为 TCP Sever: 一个设为<br>TCP Client 互相连接收发数据。UDP 协议本身<br>没有建立连接,所以在使用 UDP 协议进行传输<br>时,只向目标 IP 目标端口收发数据。如果是多<br>个网络设备与 ZNE-100 模块通讯,TCP 协议必<br>须先建立连接,通讯完毕后要关闭连接,其它<br>网络设备才可以对 ZNE-100 模块进行连接,注<br>意由于 UDP 协议本身没有最大包的限制,所以<br>本模块在进行 UDP 协议通讯时规定了最大帧<br>的有效数据为 560 个字节,大于该值,数据很<br>有可能出错。<br>Real COM 模式是虚拟串口工作方式,在该工作<br>方式下需要安装配套光盘提供的虚拟串口软件<br>"ZNetCManeger",具体使用方法可以参考该<br>软件的使用说明。<br>Group Mode 模式是实现组播的一种工作方式,<br>在该工作方式下,组播地址及工作端口相同的<br>模块共享网络数据,即一个模块发出的以太网<br>数据其它模块也能收到并转发成串口数据。           端口         可填入的值 1~65535 有一些被其它网络协议<br>所占用,这些端口不能使用。详细情况请看附<br>录。                                                                                                    |      |                  |               | Client 是主动去连接目标 IP 目标端口,两台              |
| 工作方式       TCP Client 互相连接收发数据。UDP 协议进行传输时,只向目标 IP 目标端口收发数据。如果是多个网络设备与 ZNE-100 模块通讯,TCP 协议必须先建立连接,通讯完毕后要关闭连接,其它网络设备才可以对 ZNE-100 模块进行连接,注意由于 UDP 协议本身没有最大包的限制,所以本模块在进行 UDP 协议通讯时规定了最大帧的有效数据为 560 个字节,大于该值,数据很有可能出错。         Real COM 模式是虚拟串口工作方式,在该工作方式下需要安装配套光盘提供的虚拟串口软件"ZNetCManeger",具体使用方法可以参考该软件的使用说明。         Group Mode 模式是实现组播的一种工作方式,在该工作方式下示,组播地址及工作端口相同的模块共享网络数据,即一个模块发出的以太网数据其它模块也能收到并转发成串口数据。         端口       4001         可填入的值 1~65535 有一些被其它网络协议所占用,这些端口不能使用。详细情况请看附录。                                                                                                    |      |                  |               | ZNE-100T 可以一个设为 TCP Sever: 一个设为         |
| 工作方式       1011111111111111111111111111111111111                                                                                                    |      |                  |               | TCP Client 石相连接收发数据 LIDP 协议本身           |
| 工作方式       次有建立连接,所以往使用 UDP 协议进行转输时,只向目标 IP 目标端口收发数据。如果是多个网络设备与 ZNE-100 模块通讯,TCP 协议必须先建立连接,通讯完毕后要关闭连接,其它网络设备才可以对 ZNE-100 模块进行连接,注意由于 UDP 协议本身没有最大包的限制,所以本模块在进行 UDP 协议通讯时规定了最大帧的有效数据为 560 个字节,大于该值,数据很有可能出错。         Real COM 模式是虚拟串口工作方式,在该工作方式下需要安装配套光盘提供的虚拟串口软件 "ZNetCManeger",具体使用方法可以参考该软件的使用说明。         Group Mode 模式是实现组播的一种工作方式,在该工作方式下,组播地址及工作端口相同的模块共享网络数据,即一个模块发出的以太网数据其它模块也能收到并转发成串口数据。         端口       4001         可填入的值 1~65535 有一些被其它网络协议所占用,这些端口不能使用。详细情况请看附录。                                                                                                    |      |                  |               |                                         |
| 工作方式时,只向目标 IP 目标端口收发数据。如果是多<br>个网络设备与 ZNE-100 模块通讯,TCP 协议必<br>须先建立连接,通讯完毕后要关闭连接,其它<br>网络设备才可以对 ZNE-100 模块进行连接,注<br>意由于 UDP 协议本身没有最大包的限制,所以<br>本模块在进行 UDP 协议通讯时规定了最大帧<br>的有效数据为 560 个字节,大于该值,数据很<br>有可能出错。<br>Real COM 模式是虚拟串口工作方式,在该工作<br>方式下需要安装配套光盘提供的虚拟串口软件<br>"ZNetCManeger",具体使用方法可以参考该<br>软件的使用说明。<br>Group Mode 模式是实现组播的一种工作方式,<br>在该工作方式下,组播地址及工作端口相同的<br>模块共享网络数据,即一个模块发出的以太网<br>数据其它模块也能收到并转发成串口数据。端口4001可填入的值 1~65535 有一些被其它网络协议<br>所占用,这些端口不能使用。详细情况请看附<br>录。                                                                                                    |      |                  |               |                                         |
| 工作方式       个网络设备与 ZNE-100 模块通讯, TCP 协议必须先建立连接,通讯完毕后要关闭连接,其它网络设备才可以对 ZNE-100 模块进行连接,注意由于 UDP 协议通讯时规定了最大帧的有效数据为 560 个字节,大于该值,数据很有可能出错。         Real COM 模式是虚拟串口工作方式,在该工作方式下需要安装配套光盘提供的虚拟串口软件<br>"ZNetCManeger",具体使用方法可以参考该软件的使用说明。         Group Mode 模式是实现组播的一种工作方式,在该工作方式下,组播地址及工作端口相同的模块共享网络数据,即一个模块发出的以太网数据其它模块也能收到并转发成串口数据。         端口       4001         可填入的值 1~65535 有一些被其它网络协议所占用,这些端口不能使用。详细情况请看附录。                                                                                                    |      |                  |               | 时,只同目标 IP 目标端口收发数据。如果是多                 |
| 工作方式       须先建立连接,通讯完毕后要关闭连接,其它         网络设备才可以对 ZNE-100 模块进行连接,注       意由于 UDP 协议承身没有最大包的限制,所以         本模块在进行 UDP 协议通讯时规定了最大帧       的有效数据为 560 个字节,大于该值,数据很         有可能出错。       Real COM 模式是虚拟串口工作方式,在该工作         方式下需要安装配套光盘提供的虚拟串口软件       "ZNetCManeger",具体使用方法可以参考该         "ZNetCManeger",具体使用方法可以参考该       软件的使用说明。         Group Mode 模式是实现组播的一种工作方式,在该工作方式下,组播地址及工作端口相同的       模块共享网络数据,即一个模块发出的以太网         数据其它模块也能收到并转发成串口数据。       可填入的值 1~65535 有一些被其它网络协议         端口       4001       可填入的值 1~65535 有一些被其它网络协议         新占用,这些端口不能使用。详细情况请看附       录。                                                                                                    |      |                  |               | 个网络设备与 ZNE-100 模块通讯, TCP 协议必            |
| 工作方式       网络设备才可以对 ZNE-100 模块进行连接,注         富由于 UDP 协议本身没有最大包的限制,所以       本模块在进行 UDP 协议通讯时规定了最大帧的有效数据为 560 个字节,大于该值,数据很有可能出错。         Real COM 模式是虚拟串口工作方式,在该工作方式下需要安装配套光盘提供的虚拟串口软件<br>"ZNetCManeger",具体使用方法可以参考该软件的使用说明。         Group Mode 模式是实现组播的一种工作方式,在该工作方式下,组播地址及工作端口相同的模块共享网络数据,即一个模块发出的以太网数据其它模块也能收到并转发成串口数据。         端口       4001         可填入的值 1~65535 有一些被其它网络协议所占用,这些端口不能使用。详细情况请看附录。                                                                                                    |      |                  |               | 须先建立连接,通讯完毕后要关闭连接,其它                    |
| 工作方式       网组设备为可以从了242-100 候块进行建装, 注         意由于 UDP 协议本身没有最大包的限制, 所以       本模块在进行 UDP 协议通讯时规定了最大帧         的有效数据为 560 个字节,大于该值,数据很       有可能出错。         Real COM 模式是虚拟串口工作方式,在该工作       方式下需要安装配套光盘提供的虚拟串口软件         "ZNetCManeger",具体使用方法可以参考该       软件的使用说明。         Group Mode 模式是实现组播的一种工作方式,       在该工作方式下,组播地址及工作端口相同的         模块共享网络数据,即一个模块发出的以太网       数据其它模块也能收到并转发成串口数据。         端口       4001       可填入的值 1~65535 有一些被其它网络协议         所占用,这些端口不能使用。详细情况请看附       录。                                                                                                    |      |                  |               |                                         |
| <ul> <li>意田子 UDP 协议本身没有最大包的限制,所以本模块在进行 UDP 协议通讯时规定了最大帧的有效数据为 560 个字节,大于该值,数据很有可能出错。</li> <li>Real COM 模式是虚拟串口工作方式,在该工作方式下需要安装配套光盘提供的虚拟串口软件"ZNetCManeger",具体使用方法可以参考该软件的使用说明。</li> <li>Group Mode 模式是实现组播的一种工作方式,在该工作方式下,组播地址及工作端口相同的模块共享网络数据,即一个模块发出的以太网数据其它模块也能收到并转发成串口数据。</li> <li>端口 4001 可填入的值 1~65535 有一些被其它网络协议所占用,这些端口不能使用。详细情况请看附录。</li> </ul>                                                                                                    | 工作方式 |                  |               |                                         |
| 本模块在进行 UDP 协议通讯时规定了最大帧<br>的有效数据为 560 个字节,大于该值,数据很<br>有可能出错。           Real COM 模式是虚拟串口工作方式,在该工作<br>方式下需要安装配套光盘提供的虚拟串口软件<br>"ZNetCManeger",具体使用方法可以参考该<br>软件的使用说明。           Group Mode 模式是实现组播的一种工作方式,<br>在该工作方式下,组播地址及工作端口相同的<br>模块共享网络数据,即一个模块发出的以太网<br>数据其它模块也能收到并转发成串口数据。           端口         4001           可填入的值 1~65535 有一些被其它网络协议<br>所占用,这些端口不能使用。详细情况请看附<br>录。                                                                                                    |      |                  |               | 意田士 UDP 协议本身没有最大包的限制,所以                 |
| <ul> <li>約有效数据为 560 个字节,大于该值,数据很有可能出错。</li> <li>Real COM 模式是虚拟串口工作方式,在该工作方式下需要安装配套光盘提供的虚拟串口软件 "ZNetCManeger",具体使用方法可以参考该软件的使用说明。</li> <li>Group Mode 模式是实现组播的一种工作方式,在该工作方式下,组播地址及工作端口相同的模块共享网络数据,即一个模块发出的以太网数据其它模块也能收到并转发成串口数据。</li> <li>端口 4001 可填入的值 1~65535 有一些被其它网络协议所占用,这些端口不能使用。详细情况请看附录。</li> </ul>                                                                                                    |      |                  |               | 本模块在进行 UDP 协议通讯时规定了最大帧                  |
| 有可能出错。         Real COM 模式是虚拟串口工作方式,在该工作方式下需要安装配套光盘提供的虚拟串口软件         方式下需要安装配套光盘提供的虚拟串口软件         "ZNetCManeger",具体使用方法可以参考该软件的使用说明。         Group Mode 模式是实现组播的一种工作方式,在该工作方式下,组播地址及工作端口相同的模块共享网络数据,即一个模块发出的以太网数据其它模块也能收到并转发成串口数据。         端口       4001         可填入的值 1~65535 有一些被其它网络协议所占用,这些端口不能使用。详细情况请看附录。                                                                                                    |      |                  |               | 的有效数据为 560 个字节,大于该值,数据很                 |
| Real COM 模式是虚拟串口工作方式,在该工作方式下需要安装配套光盘提供的虚拟串口软件<br>"ZNetCManeger",具体使用方法可以参考该软件的使用说明。<br>Group Mode 模式是实现组播的一种工作方式,在该工作方式下,组播地址及工作端口相同的模块共享网络数据,即一个模块发出的以太网数据其它模块也能收到并转发成串口数据。         端口       4001         可填入的值 1~65535 有一些被其它网络协议所占用,这些端口不能使用。详细情况请看附录。                                                                                                    |      |                  |               | 有可能出错。                                  |
| 端口       4001       可填入的值 1~65535 有一些被其它网络协议         端口       4001       可填入的值 1~65535 有一些被其它网络协议         亦占用,这些端口不能使用。详细情况请看附       录。                                                                                                    |      |                  |               |                                         |
| <ul> <li>方式下需要安装配套尤盘提供的虚拟串口软件<br/>"ZNetCManeger",具体使用方法可以参考该<br/>软件的使用说明。</li> <li>Group Mode 模式是实现组播的一种工作方式,<br/>在该工作方式下,组播地址及工作端口相同的<br/>模块共享网络数据,即一个模块发出的以太网<br/>数据其它模块也能收到并转发成串口数据。</li> <li>端口 4001 可填入的值 1~65535 有一些被其它网络协议<br/>所占用,这些端口不能使用。详细情况请看附<br/>录。</li> </ul>                                                                                                    |      |                  |               |                                         |
| <ul> <li>"ZNetCManeger",具体使用方法可以参考该<br/>软件的使用说明。</li> <li>Group Mode 模式是实现组播的一种工作方式,<br/>在该工作方式下,组播地址及工作端口相同的<br/>模块共享网络数据,即一个模块发出的以太网<br/>数据其它模块也能收到并转发成串口数据。</li> <li>端口 4001 可填入的值 1~65535 有一些被其它网络协议<br/>所占用,这些端口不能使用。详细情况请看附<br/>录。</li> </ul>                                                                                                    |      |                  |               | 「「」「「」」「「」」「」」「」」「」」「」」「」」「」」「」」「」」「」」「 |
| <ul> <li>软件的使用说明。</li> <li>Group Mode 模式是实现组播的一种工作方式,<br/>在该工作方式下,组播地址及工作端口相同的<br/>模块共享网络数据,即一个模块发出的以太网<br/>数据其它模块也能收到并转发成串口数据。</li> <li>端口</li> <li>4001</li> <li>可填入的值 1~65535 有一些被其它网络协议<br/>所占用,这些端口不能使用。详细情况请看附<br/>录。</li> </ul>                                                                                                    |      |                  |               | "ZNetCManeger",具体使用方法可以参考该              |
| Group Mode 模式是实现组播的一种工作方式,<br>在该工作方式下,组播地址及工作端口相同的<br>模块共享网络数据,即一个模块发出的以太网<br>数据其它模块也能收到并转发成串口数据。<br>端口 4001 可填入的值 1~65535 有一些被其它网络协议<br>所占用,这些端口不能使用。详细情况请看附<br>录。                                                                                                    |      |                  |               | 软件的使用说明。                                |
| 在该工作方式下,组播地址及工作端口相同的<br>模块共享网络数据,即一个模块发出的以太网<br>数据其它模块也能收到并转发成串口数据。<br>端口 4001 可填入的值 1~65535 有一些被其它网络协议<br>所占用,这些端口不能使用。详细情况请看附<br>录。                                                                                                    |      |                  |               | Group Mode 模式是实现组播的一种工作方式,              |
| 構成工作方式体,结晶地建成工作编口相向的<br>模块共享网络数据,即一个模块发出的以太网<br>数据其它模块也能收到并转发成串口数据。         端口       4001         可填入的值 1~65535 有一些被其它网络协议<br>所占用,这些端口不能使用。详细情况请看附<br>录。                                                                                                    |      |                  |               | 在该工作方式下, 组播地址及工作端口相同的                   |
| 候块共子网络数据,间一个候块发面的以太网数据其它模块也能收到并转发成串口数据。           端口         4001           可填入的值 1~65535 有一些被其它网络协议所占用,这些端口不能使用。详细情况请看附录。                                                                                                    |      |                  |               |                                         |
| 数据具它模块也能收到开转发成串口数据。           端口         4001         可填入的值 1~65535 有一些被其它网络协议<br>所占用,这些端口不能使用。详细情况请看附<br>录。                                                                                                    |      |                  |               |                                         |
| 端口   4001   可填入的值 1~65535 有一些被其它网络协议<br>  所占用,这些端口不能使用。详细情况请看附<br>  录。                                                                                                    |      |                  |               | 数据县匕楔状也能收到开转友成串凵数据。                     |
| 所占用,这些端口不能使用。详细情况请看附<br>录。                                                                                                    |      | 端口               | 4001          | 可填入的值 1~65535 有一些被其它网络协议                |
|                                                                                                    |      |                  |               | 所占用,这些端口不能使用。详细情况请看附                    |
|                                                                                                    |      |                  |               | 录。                                      |

|        | 超时断开    | 0             | 可填入的值 0~60000,只在使用 TCP 协议进行    |
|--------|---------|---------------|--------------------------------|
|        | 时间 (ms) |               | 通讯时,串口或以太网接口接收到最后一个数           |
|        |         |               | 据开始计算延时该值(单位是毫秒),如果超时          |
|        |         |               | 时间到了还是没有接收到任何数据则断开 TCP         |
|        |         |               | 连接,填入"0"表示一直都不断开。              |
|        | TCP连接断  | 无             | 该项不可改。                         |
|        | 开时间     |               |                                |
|        | (min)   |               |                                |
|        | 帧 起 始 字 | 空             | 该项用于对串口数据进行分帧。该项非空时有           |
|        | 节       |               | 校,用户可以定义串口帧的帧起始字节,模块           |
|        |         |               | 会自动按照该字节为 TCP/IP 帧的第一个字节。      |
|        | 帧 结 束 字 | 空             | 该项用于对串口数据进行分帧。该项非空时有           |
|        | 节       |               | 校,用户可以定义串口帧的帧结束字节,模块           |
|        |         |               | 会自动按照该字节为 TCP/IP 帧的最后一个字       |
|        |         |               | 节。                             |
|        | 目标 IP 地 | 192.168.0.55  | 只在 TCP Client 和 UDP 工作模式下有效。用于 |
|        | 址       |               | 定义对方的 IP 地址                    |
|        | 目标端口    | 6006          | 只在 TCP Client 和 UDP 工作模式下有效。   |
|        | 组播地址    | 224.127.44.40 | 只有在 Group Mode 工作模式下有效。填写值有    |
|        |         |               | 范围,224.0.0.1~239.255.255.254。  |
|        | 输入输出    | 0x00          | 显示 ZNE-100T 模块上的 5 个 GPIO 的方向, |
|        | 状态      |               | 低 5 位有效,每位对应一个 GPIO,0 为输入;1    |
|        |         |               | 为输出。                           |
|        | 电平状态    | 0x1f          | 显示 ZNE-100T 模块上的 5 个 GPIO 的电平状 |
| IO 口配置 |         |               | 态,低 5 位有效,每位对应一个 GPIO。         |
|        | IO 控制端  | 3003          | 该值为 IO 控制的端口号,IO 控制使用 TCP 协    |
|        |         |               | 议。可填入的值1~65535有一些被其它网络协        |
|        |         |               | 议所占用,这些端口不能使用。详细情况请看           |
|        |         |               | 附录。                            |
|        | 导入配置    | 无             | 如果用户需要配置大量的ZNE-100T模块通讯,       |
| 配置文件   | 文件路径    |               | 可以使用这些设置项,提供配置效率。              |
| 操作     | 导 出 配 置 | 无             | 功能通上。                          |
|        | 文件路径    |               |                                |

用户修改了属性栏上的值以后需要按"提交更改"按钮才能正式把修改的设置发送到

ZNE-100T 模块中。如果填 错了, 还没有发送到 ZNE-100T 模块中,可以按 一下"刷新"按钮。

| 属性栏    | 0.   | >             |
|--------|------|---------------|
| 刷新     | 提交更改 | 导入配置文件 导出配置文件 |
| 确认新密码  | }    |               |
| 日 IP配置 |      |               |

如果改了一些值,使模

块不能工作了(如改错了 IP 地址、子网掩码或忘记了密码),可以使用恢复出厂设置的功能。 具体用法如下:

首先按本章开头部分的说明,设置好 PC 机的网络配置。然后拔掉 ZNE-100T 模块的供 电电源,去掉电源后使用金属线或尖嘴镊子短接模块如下图的 2、3 脚(红色圈住的地方), 再对模块上电,一秒(或大于 1 秒)后,再拔掉 ZNE-100T 模块的供电电源,去掉电源后再 去掉短接 2、3 脚的金属线或尖嘴镊子,使 2、3 脚开路。这时 ZNE-100T 模块就已经恢复了 出厂默认设置了。用户就可以重新对模块进行设置了。

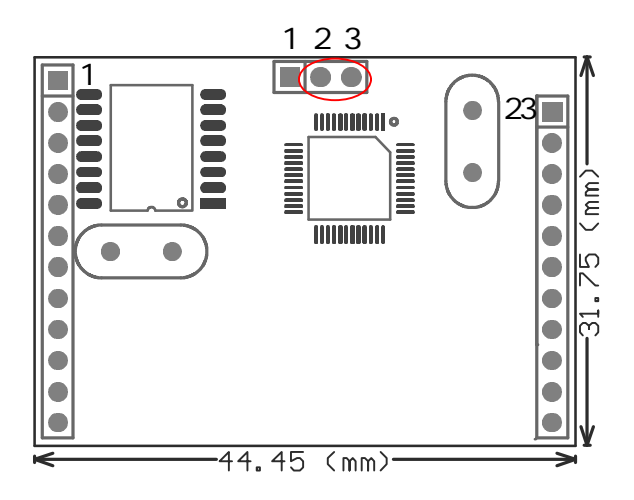

通过对"属性栏"项目的说明,用户大概了解了一些功能的用法,下面对一些重点进行 详细说明。

首先是"帧起始字节"和"帧结束字节"的工作过程。

在 Real COM 虚拟串口工作模式下"帧起始字节"和"帧结束字节"无效,在其它工作 方式下有效。

"帧起始字节"和"帧结束字节"的工作过程就是如何把串口的数据分成 TCPIP 包。 分包条件是:"帧起始字节"或"帧结束字节"均无效时,按串口数据的帧间隔来分包;"帧 起始字节"或"帧结束字节"其中一个有效时,"帧起始字节"或"帧结束字节"与串口数 据的帧间隔同时作为分包条件;"帧起始字节"和"帧结束字节"两个同时有效时,按"帧 起始字节"和"帧结束字节"同时成立才分帧,"帧起始字节"之前,"帧结束字节"之后的 数据丢弃。

以下图为例子进行详细说明:

下图串口的数据流。

| AAh   01h   02h   03h   帧间隔   AAh   01h   02h   03h   AAh   01h |
|-----------------------------------------------------------------|
|-----------------------------------------------------------------|

1. "帧起始字节"或"帧结束字节"均无效时,按串口数据的帧间隔来分包,如下图分两个 TCP/IP 包(TCP Sever 或 TCP Client 工作模式下是 TCP 包; UDP 工作模式下是 UDP 包)。

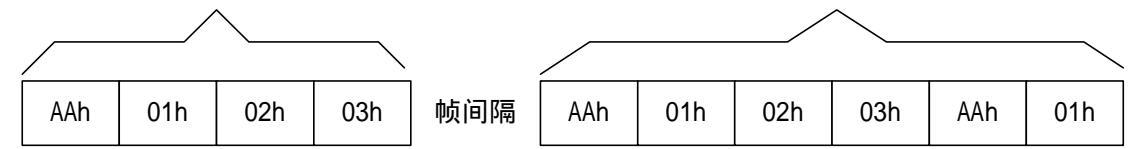

 2. "帧起始字节"或"帧结束字节"其中一个有效时,"帧起始字节"或"帧结束字节" 与串口数据的帧间隔同时作为分包条件;现在假设"帧起始字节"是"01h","帧结束字节" 无效时,如下图分包。共分5包,每当出现帧间隔或"帧起始字节"时就分包。

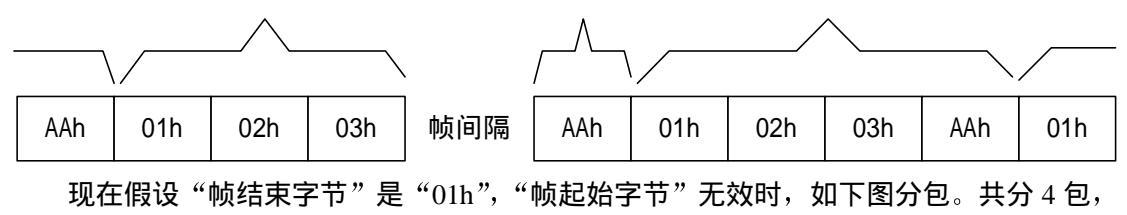

每当出现帧间隔或"帧结束字节"时就分包

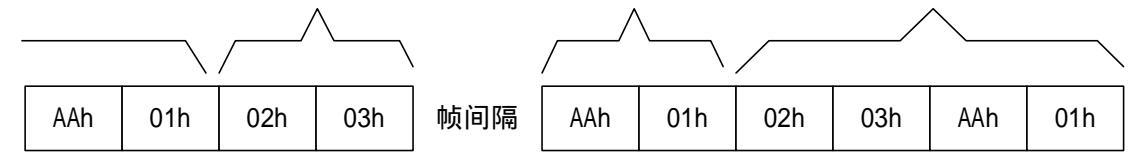

3. "帧起始字节"和"帧结束字节"两个同时有效时,按"帧起始字节"和"帧结束 字节"同时成立才分帧,"帧起始字节"之前,"帧结束字节"之后的数据丢弃。现假设"帧 起始字节"是 01h,"帧结束字节"是 AAh,如下图分包。共分 2 包 (最后一个字节 01h 还 没找到"帧结束字节"是 Aah,所以不能算已经分包),帧间隔不作为分包条件。

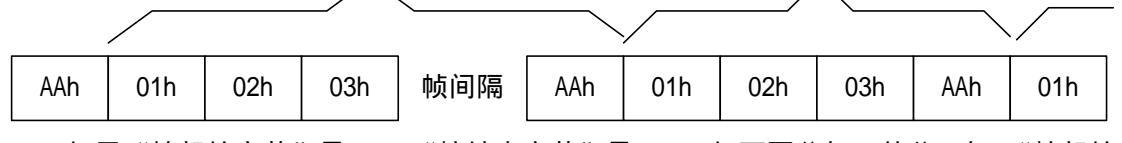

如果"帧起始字节"是01h,"帧结束字节"是03h,如下图分包。共分2包,"帧起始 字节"之前,"帧结束字节"之后的数据丢弃。

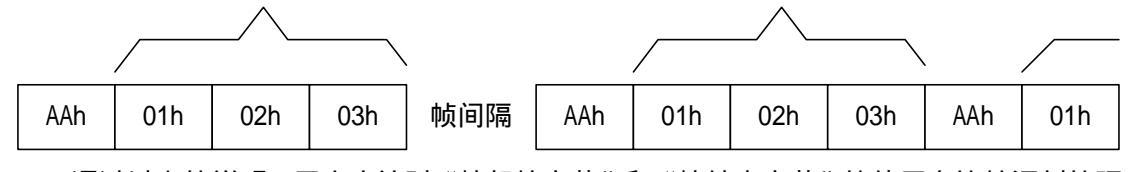

通过以上的说明,用户应该对"帧起始字节"和"帧结束字节"的使用有比较深刻的理 解。

### 最后是介绍 GPIO 的使用。

GPIO 的控制可以使用多种方法,如网页控制、ZNetCom 配置软件控制、通过 IO 控制端口进行控制等。在这只介绍 IO 控制端口控制的方法。

通过 IO 控制端口进行控制的方式是基于 TCP 协议的控制方式,用户通过 TCP 协议连接 ZNE-100T 模块的 IO 控制端口,然后发送 IO 控制协议帧进行 IO 控制,下面介绍 IO 控制协议帧的组成。

| AAh | 命令<br>字节 | 数据<br>长度 | 有效数据 | 校验 | 0Dh |
|-----|----------|----------|------|----|-----|
|-----|----------|----------|------|----|-----|

IO 控制协议帧的结构如上图,AAh 是帧起始字节,长度是一个字节;然后是命令字节, 长度为 1 各字节,共有 3 种命令,01h 表示读取 IO 状态,02h 表示设置 IO 输入输出方向, 03h 表示设置 IO 输出电平(只对输出的 IO 有效);然后是数据长度,长度是一个字节,表 示有效数据的长度,单位是字节,有效值范围是 0~6(建议使用 0 或 1);跟着是有效数据, 长度可以为 0,具体由前面的数据长度来决定;然后是校验,校验是包含帧起始字节到有效 数据范围内的所有字节的异或值;最后是帧结束字节 0Dh。

IO 控制的过程是:首先是远程主机主动和 ZNE-100T 模块的 IO 控制端口建立连接,然后远程主机发送 IO 控制协议帧, ZNE-100T 接收到后,执行相应的操作,并返回包含执行后 IO 口状态的 IO 控制协议帧,如果连接建立后 60 秒内无任何 IO 操作就断开连接。用户参考下面例子。

例 1, 远程主机发送读 IO 状态命令帧:

| AAh | 01h | 00h | ABh | 0Dh |
|-----|-----|-----|-----|-----|
|-----|-----|-----|-----|-----|

### ZNE-100T 模块接收到后回应 IO 口状态帧

| AAh | 01h | 02h | 输入输<br>出方向<br>状态 | 电平状<br>态 | 校验 | 0Dh |
|-----|-----|-----|------------------|----------|----|-----|
|-----|-----|-----|------------------|----------|----|-----|

### 例 2, 远程主机发送设置 IO 输入输出方向命令帧:

|  | AAh | 02h | 01h | XXh | 校验 | 0Dh |  |
|--|-----|-----|-----|-----|----|-----|--|
|--|-----|-----|-----|-----|----|-----|--|

其中 XXh 表示设置的值,低 5 位有效,每位对应一个 IO,0 为输入; 1 为输出。 校验 = AAh  $^{02h}$  01h  $^{XXh}$ 。

#### ZNE-100T 模块接收到后回应 IO 口状态帧

| AAh | 02h | 02h | 输入输<br>出方向<br>状态 | 电平状<br>态 | 校验 | 0Dh |
|-----|-----|-----|------------------|----------|----|-----|
|-----|-----|-----|------------------|----------|----|-----|

### 例 3, 远程主机发送设置 IO 输出电平命令帧 (只对输出的 IO 有效):

|  |  | AAh | 03h | 01h | XXh | 校验 | 0Dh |
|--|--|-----|-----|-----|-----|----|-----|
|--|--|-----|-----|-----|-----|----|-----|

其中 XXh 表示设置的值,低 5 位有效,每位对应一个 IO,但是只对输出的 IO 口有效。 校验 = AAh  $^{03h}$  01h  $^{XXh}$ 。

### ZNE-100T 模块接收到后回应 IO 口状态帧

| AAh 03h 02h | 输入输<br>出方向<br>状态 | 电平状态 | 校验 | 0Dh |
|-------------|------------------|------|----|-----|
|-------------|------------------|------|----|-----|

### I/O 口静态特性

| 枟믄                   | 会数                   | 测试冬供                                         |                     | 畄仚               |       |    |
|----------------------|----------------------|----------------------------------------------|---------------------|------------------|-------|----|
| 1小 〜                 | 20 2X                | ミスティー                                        | MIN                 | TYP <sup>1</sup> | MAX   | 千世 |
| I <sub>IL</sub>      | 低电平输入电流,无上拉          | $V_i = 0$                                    | —                   | -                | 3     | μA |
| I <sub>IH</sub>      | 高电平输入电流,无下拉          | $V_i = V_3$                                  | —                   |                  | 3     | μA |
| I <sub>OZ</sub>      | 三态输出漏电流, 无上/下拉       | $V_0 = 0; V_0 = V_3$                         | _                   |                  | 3     | μA |
| I <sub>latchup</sub> | I/O 闩锁电流             | $-(0.5V_3) < V < (1.5V_3)$<br>$T_j < 125 °C$ | 100                 | _                | _     | mA |
| VI                   | 输入电压 3,4,5           |                                              | 0                   |                  | 5.5   | V  |
| Vo                   | 输出电压;输出有效            |                                              | 0                   |                  | $V_3$ | V  |
| V <sub>IH</sub>      | 高电平输入电压              |                                              | 2.0                 | _                | _     | V  |
| V <sub>IL</sub>      | 低电平输入电压              |                                              | —                   | _                | 0.8   | V  |
| V <sub>hys</sub>     | 滞后电压                 |                                              | —                   | 0.4              | -     | V  |
| V <sub>OH</sub>      | 高电平输出电压。             | $I_{OH} = -4mA$                              | V <sub>3</sub> -0.4 | -                | -     | V  |
| V <sub>OL</sub>      | 低电平输出电压。             | $I_{OL} = 4mA$                               | —                   |                  | 0.4   | μA |
| I <sub>OH</sub>      | 高电平输出电流。             | $V_{OH} = V_{DD3} - 0.4 V$                   | -4                  | -                |       | mA |
| I <sub>OL</sub>      | 低电平输出电流。             | $V_{OL} = 0.4V$                              | 4                   | —                |       | mA |
| I <sub>OH</sub>      | 高电平短路电流 7            | $V_{OH} = 0$                                 | -                   | —                | -45   | mA |
| I <sub>OL</sub>      | 低电平短路电流 <sup>7</sup> | $V_{OL} = V_{DD3}$                           | -                   | —                | 50    | mA |
| $I_{PD}$             | 下拉电流                 | $V_i = 5V^8$                                 | 10                  | 50               | 150   | μA |
| Inv                  |                      | $V_i = 0$                                    | -15                 | -50              | -85   | μA |
| TPU                  | エコエモフルレ              | $V_{DD3} < V_i < 5V^{-8}$                    | 0                   | 0                | 0     | μA |

注:

1. 不能保证得到典型的标称值。表中所列值为在室温(+25℃)和标称电压下测得。

- 2. 管脚电容由其特性得到,但未作测试。
- 3. 包括三态模式输出上的电压。
- 4. V3电压必须存在。
- 5. 当 V<sub>3</sub> 接地时,三态输出进入三态模式。
- 6. 所有电源线都要将 100mV 的压降计算在内。
- 7. 只允许持续很短的时间。
- 8. V<sub>18</sub>=1.8V; V<sub>3</sub>=3.3V; V<sub>DD3</sub>=3.3V,V<sub>i</sub>最小为 4.5V,最大为 5.5V。

# 第5章 网页配置说明

在使用网页设置前,需要保证对模块进行配置的 PC 机与模块属于同一个网络,具体做法请参考第4章软件配置的开头部分。

在保证了它们属于同一个网络内,还需要设置一下 PC 机的网页浏览器 (IE),打开浏 览器,点击工具一>Internet 选项,打开窗口后选择"连接"页面,选择"从不进行拨号连 接",然后点击"局域网设置"按钮,在局域网设置窗口设置如下图所示。

| 置"。                                                                                                    | <sup>建亚建设</sup> []<br>局域网 (LAN) 设置 []                                                                                                    |
|----------------------------------------------------------------------------------------------------|----------------------------------------------------------------------------------------------------|
| ③ 我的连接(默认)                                                                                                    | 自动配置<br>自动配置会覆盖手动设置。要确保使用手动设置,请禁用自动<br>置。                                                                                                    |
| 如果您要为连接配置代理服务器,单击"设置"。<br>⑥ 从不进行拨号连接 (2)<br>⑦ 不论网络连接是否存在都进行拨号 (2)<br>⑦ 始终拨默认连接 (2)<br>当前默认连接: 我的连接<br>『 在拨号前进行系统安全性检查 (2) | <ul> <li>□ 自动检测设置 (A)</li> <li>□ 使用自动配置脚本 (S)</li> <li>地址 (B)</li> <li>代理服务器</li> <li>□ 対 LAN 使用代理服务器 (A) (这些设置不会应用于拨号或<br/>WFN 连接).</li> </ul> |
| 局域网 (LAN)设置<br>LAN 设置不应用到拨号连接。对于拨号设    )<br>置,单击上面的"设置"按钮。                                                                | 地址 ④: 192.168.0.1 端口 ①: 8080 高瓴 ①<br>▼ 对于本地地址不使用代理服务器 ④                                                                                         |

设置完按"确定"按钮退出。这样就可以进行网页设置了。

首先打开网页浏览器,然后在地址栏键入"http://192.168.0.178"(具体的 IP 地址可以是用户 已设定的 IP 地址,我们这里举的例子是使用出厂默认设置的 IP 地址)。如下图。

| 🖉 about        | :blank       | - lic      | rosoft    | Intern    | et Explo               | rer       |          | - 🗆 🗵    |
|----------------|--------------|------------|-----------|-----------|------------------------|-----------|----------|----------|
| 文件(图)          | 编辑(E)        | 查看 (V)     | 收藏 (A)    | 工具(I)     | 帮助(H)                  |           |          | -        |
| <b>◆</b><br>后退 | <b>,一</b> 前) | ÷<br>±     | ◎         | (学)<br>刷新 |                        | 2 捜索      | ▲<br>收藏夹 | »        |
| 地址( <u>D</u> ) | http:        | //192.168. | . 0. 178/ |           | →         →         封到 | 上网助手      | 🔽 - 🔀    |          |
|                | € 输          | 入网站中文      | (名称,可)    | 以直接访问     | X                      |           |          | -        |
|                |              |            |           |           |                        |           |          |          |
|                |              |            |           |           |                        |           |          |          |
|                |              |            |           |           |                        |           |          |          |
|                |              |            |           |           |                        |           |          |          |
|                |              |            |           |           |                        |           |          |          |
|                |              |            |           |           | Ν                      |           |          |          |
|                |              |            |           |           | 42                     |           |          |          |
|                |              |            |           |           |                        |           |          |          |
|                |              |            |           |           |                        |           |          |          |
|                |              |            |           |           |                        |           |          | <u>×</u> |
| 8 元毕           |              |            |           |           |                        | 📋 🛛 😏 Int | ernet    | 11       |

键入后,按回车键,就会出现以下网页。显示的是一个状态表,该表显示了模块的一些参数。

| ZLG ZNE-100T V1.0 Configuration         | - Ticrosoft Internet 🗖 🗆 🗙 |
|-----------------------------------------|----------------------------|
| 文件(E) 编辑(E) 查看(E) 收藏(A) 工具(E) 帮         | 助化 🛛 💼                     |
| - · · · · · · · · · · · · · · · · · · · |                            |
| 地址(D) 🕘 http://192.168.0.178            | . ♂转到 链接 >>                |
| ZLG ZNE-10                              | <u>0T V1.0</u>             |
| Model                                   | ZNE-100T V1.0              |
| Name                                    | ZNE-100                    |
| IP Mode                                 | Static                     |
| IP Address                              | 192. 168. 0. 178           |
| Netmask                                 | 255. 255. 255. 0           |
| Gateway                                 | 192. 168. 0. 1             |
| MAC Address                             | 5A:4C:47:00:00:07          |
| Serial BaudRate                         | 19200                      |
| Serial DataBits                         | 8                          |
| Serial StopBits                         | 1                          |
| Serial Parity                           | None                       |
| Working Mode                            | TCP Server:4001            |
| I/O Status & Ctrl Port                  | 0x0F -> 3003               |
| Password                                | Login                      |
| (A) 宗郎                                  | Tatarnat                   |

| 名称                     | 对应与配置软件上属性<br>栏的名称 | 出厂默认值               |
|------------------------|--------------------|---------------------|
| Model                  | 型号                 | ZNE-100T            |
| Name                   | 设备名称               | "ZNE-100"           |
| IP Mode                | 获取 IP 方式           | 静态获取(Static)        |
| IP Address             | IP 地址              | 192.168.0.178       |
| Netmask                | 子网掩码               | 255.255.255.0       |
| Gateway                | 网关                 | 192.168.0.1         |
| MAC Address            | MAC 地址             | 每个模块的值都不同           |
| Serial BuadRate        | 波特率                | 19200               |
| Serial DataBits        | 数据位                | 8                   |
| Serial StopBits        | 停止位                | 1                   |
| Serial Parity          | 校验位                | 无                   |
| Working Mode           | 包含两栏的内容:工作         | 工作模式是 TCP Sever;    |
|                        | 模式和端口              | 端口是 4001。           |
|                        |                    | 在其它工作模式下有不同的显       |
|                        |                    | 示用户可以自己去试一试。        |
| I/O Status & Ctrl Port | 包含两栏的内容: IO 电      | 电平状态是 0X0F(低 5 位有效) |
|                        | 平状态和 IO 控制端口       | 控制端口是 3003。         |

参数对应表如下表。具体功能和用法请参考第4章属性栏上的对应说明。

网页上的最后一行是密码输入行,用户在该行的右边填写框内,填入正确的密码(出厂默认 值是 "88888"),然后点击 "Login" 按钮就可以进入配置界面,对模块的参数进行修改。 正确输入密码并点击 "Login" 按钮后出现以下网页。

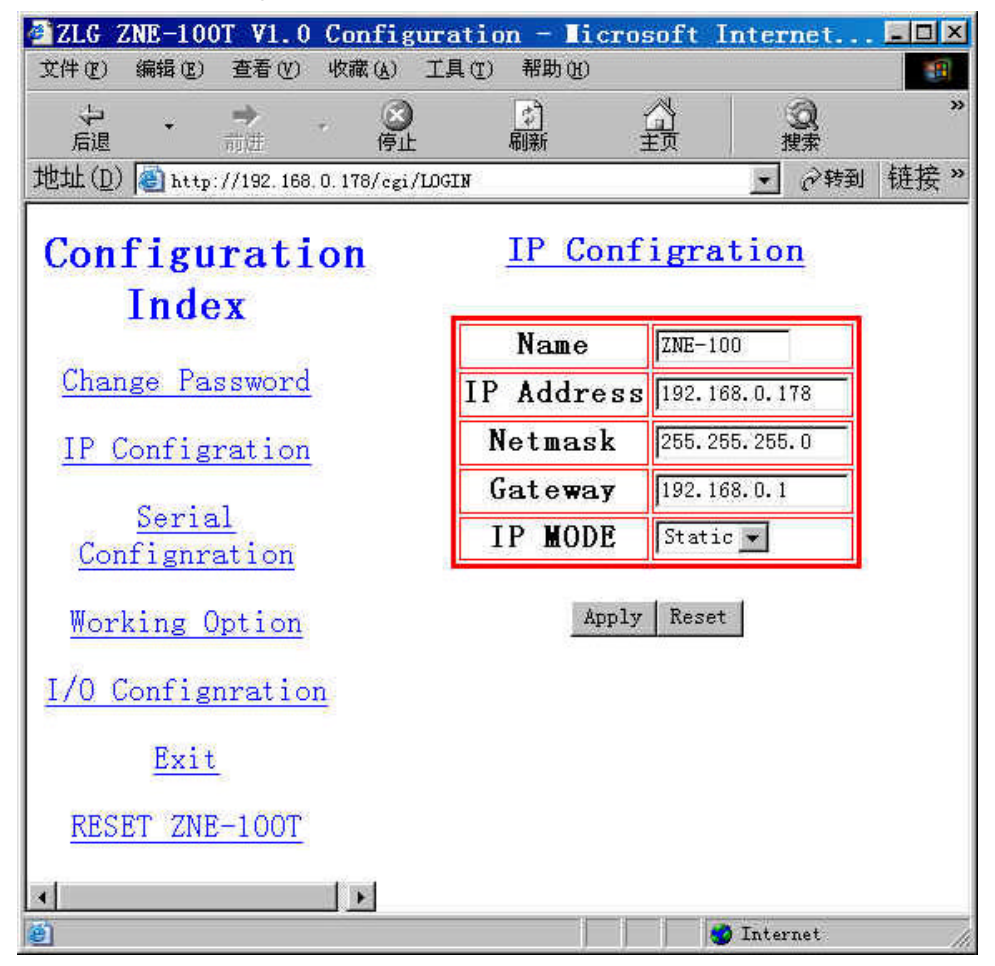

网页分左右两页,左边是目录,右边是内容。

| 名称                  | 描述                     |
|---------------------|------------------------|
| Change Password     | 该项的内容是修改密码。            |
| IP Configration     | 该项的内容是修改 IP 地址等网       |
|                     | 络信息,还包含了修改设备名称。        |
|                     | 默认打开的就是该项。             |
| Serial Configration | 串口设置,设置与串口相关的参         |
|                     | 数,如波特率等。               |
| Working Option      | 工作模式设置,用于设置工作模         |
|                     | 式、端口、目标 IP、目标端口和       |
|                     | 连接断开时间等。               |
| I/O Configration    | I/O 口设置,设置 I/O 口的各种状   |
|                     | 态,及控制端口。               |
| Exit                | 点击该项就退出设置模式,返回         |
|                     | 最开始的页面。                |
| RESET ZNE-100T      | 在修改了"IP Configration"或 |
|                     | "Working Option"的内容后,模 |
|                     | 块需要复位才能运行用户的设          |
|                     | 置,这时只需点击该项,模块就         |
|                     | 会进行复位操作。               |

首先介绍 "Change Password" 项,用户点击左边页面的 <u>Change Password</u> 项,右边的页面就 会变为:

### Change Password

| <b>01d</b> | Password     |  |
|------------|--------------|--|
| New        | Password     |  |
| Re-type    | New Password |  |

Apply Reset

| 名称                   | 描述             |
|----------------------|----------------|
| Old Password         | 填入旧的密码。        |
| New Password         | 填入新的密码。        |
| Re-Type New Password | 再次填入新的密码,进行确认。 |

注意: 密码最长是 9 位, 可以使用  $a \sim z \lor A \sim Z \lor 0 \sim 9$  等字符。

按 "Apply" 按钮,将会把新的密码发送到模块。按 "Reset",将会清空填写框,方便用户填错了重填。

再来介绍 "IP Configration" 项,用户点击左边页面的 <u>IP Configration</u> 项,右边的页面 就会变为:

| Name       | ZNE-100          |  |
|------------|------------------|--|
| IP Address | 192.168.0.178    |  |
| Netmask    | 255. 255. 255. 0 |  |
| Gateway    | 192.168.0.1      |  |
| IP MODE    | Static 💌         |  |

### **IP** Configration

### Apply Reset

| 名称         | 描述                   |
|------------|----------------------|
| Name       | 设备名称                 |
| IP Address | 填入 IP 地址             |
| Netmask    | 填入子网掩码               |
| Gateway    | 填入网关                 |
| IP Mode    | 获取 IP 的方式,包含选项右      |
|            | Static(静态获取)和 DHCP(动 |
|            | 态获取)。                |

注意: 1. 设备名称最长是9位。

- 2. 在确认网络上存在 DHCP 服务器后,才能选择 DHCP (动态获取)的方式。
- 3. 修改了以上设置中的一项或以上,就需要点击"<u>RESET ZNE-100T</u>"让模块 进行复位。当然,用户可以把其他目录项的设置一起都修改了,再来复位。 4. 具体功能和用法请参考第4章属性栏上的对应说明。

按 "Apply" 按钮,将会把新的设置发送到模块。按 "Reset",将把填写框恢复最初值, 方便用户填错了重填。

跟着介绍 "Serial Configration" 项,用户点击左边页面的 Serial Configration 项,右边的 页面就会变为:

# Serial Confignration

| Baud Rate | 19200 💌 |
|-----------|---------|
| Parity    | None 💌  |
| Data Bits | 8 🗸     |
| Stop Bit  | 1 💌     |

Apply Reset

| 名称        | 描述                     |
|-----------|------------------------|
| Baud Rate | 串口波特率,共有十项从 300 $\sim$ |
|           | 115200 供用户选择。          |

| Parity    | 串口校验位,共5项,None,Even,          |
|-----------|-------------------------------|
|           | Odd, Mark, Space <sub>o</sub> |
| Data Bits | 串口数据位数,共4项,5、6、7、             |
|           | 8位。                           |
| Stop Bit  | 串口停止位数,共2项,1,2位。              |

按 "Apply" 按钮,将会把新的串口设置发送到模块。按 "Reset",将把填写框恢复最 初值,方便用户填错了重填。

然后是介绍"Working Option"项,用户点击左边页面的<u>Working Option</u>项,右边的页面就会变为:

# Working Option

| 0P Mode                   | TCP Server 💌  |
|---------------------------|---------------|
| Port                      | 4001          |
| Client IP                 | 192.168.0.55  |
| Client Port               | 4001          |
| Multicast ID              | 224.127.44.40 |
| Inactivity Time(ms)       | 0             |
| TCP Alive Check Time(min) | 0             |
| HEAD CHAR(hex)            |               |
| END CHAR(hex)             |               |

### Apply Reset

| 名称           | 描述                              |
|--------------|---------------------------------|
| OP Mode      | 所使用的工作方式,默认是 TCP                |
|              | Sever 协议,还可以选择 TCP Client、      |
|              | UDP、Real COM、Group Mode 工作      |
|              | 方式。具体功能和用法请参考第4章                |
|              | 属性栏上的对应说明。                      |
| Port         | 可填入的值 1~65535 有一些被其它            |
|              | 网络协议所占用,这些端口不能使                 |
|              | 用。详细情况请看附录。                     |
| Client IP    | 在 TCP Client 和 UDP 工作方式下有       |
|              | 效,用于设置目标 IP 地址。                 |
| Client Port  | 在 TCP Client 和 UDP 工作方式下有       |
|              | 效,用于设置目标端口地址。可填入                |
|              | 的值 1~65535 有一些被其它网络协            |
|              | 议所占用,这些端口不能使用。详细                |
|              | 情况请看附录。                         |
| Multicast ID | 在 Group Mode 模式下有效,设置组          |
|              | 播地址。 <mark>具体功能和用法请参考第</mark> 4 |
|              | 章属性栏上的对应说明。                     |

| Iactivity Time (ms)  | 可填入的值0~60000,只在使用TCP           |
|----------------------|--------------------------------|
|                      | 协议进行通讯时,串口或以太网接口               |
|                      | 接收到最后一个数据开始计算延时                |
|                      | 该值(单位是毫秒),如果还是没有               |
|                      | 接收到任何数据则断开 TCP 连接,             |
|                      | 填入"0"表示一直都不断开。                 |
| TCP Alive Check Time | 该功能暂无,填写该项无效。建议保               |
|                      | 持原值 0。                         |
| HEAD CHAR (hex)      | 帧起始字节,默认为 空。 <mark>具体功能</mark> |
|                      | 和用法请参考第 4 章最后部分的使              |
|                      | 用说明。                           |
| END CHAR (hex)       | 帧结束字节,默认为 空。 <mark>具体功能</mark> |
|                      | 和用法请参考。第4章最后部分的使               |
|                      | 用说明。                           |

注意: 修改了以上设置中的一项或以上,就需要点击"<u>RESET ZNE-100T</u>"让模块进 行复位。当然,用户可以把其他目录项的设置一起都修改了,再来复位。

按 "Apply" 按钮,将会把新的设置发送到模块。按 "Reset",将把填写框恢复最初值, 方便用户填错了重填。

跟着是介绍 "I/O Configration" 项,用户点击左边页面的 <u>I/O Configration</u> 项,右边的页 面就会变为:

### Working Option

| No.      | Mode  | Status  |
|----------|-------|---------|
| DIO O    | IN 💌  | •HcL    |
| DIO 1    | IN 👻  | • H C L |
| DIO 2    | IN 💌  | •HcL    |
| DIO 3    | OUT 👻 | • H C L |
| DIO 4    | IN 💌  | CHer    |
| TCP Port | 3003  |         |

Apply Reset

| 名称                 | 模式                                                                 | 状态                                                        |
|--------------------|--------------------------------------------------------------------|-----------------------------------------------------------|
| DIO 0 $\sim$ DIO 4 | 用于设置输入或输出                                                          | 用于设置 IO 口的电平状态,                                           |
|                    |                                                                    | 只对输出模式的 IO 口有效。                                           |
| TCP Port           | 用于设置 IO 控制的端<br>一些被其它网络协议所<br>详细情况请看附录。<br><mark>章最后部分的使用说明</mark> | 口。可填入的值 1~65535 有<br>f占用,这些端口不能使用。<br>4体功能和用法请参考。第 4<br>。 |

注意: 修改了以上设置中 TCP Port 项,就需要点击"<u>RESET ZNE-100T</u>"让模块进 行复位。当然,用户可以把其他目录项的设置一起都修改了,再来复位。

按 "Apply" 按钮,将会把新的设置发送到模块。按 "Reset",将把填写框恢复最初值, 方便用户填错了重填。

然后是介绍"Exit"项,用户点击左边页面的 Exit 项,整个页面就会返回第一个页面显

示状态表。该功能是方便用户退出配置模式,如果用户想再次进行配置就要重新输入密码。 如果用户修改了"IP Configration"或"Working Option"的设置,就需要直接点击 <u>RESET</u> <u>ZNE-100T</u>项了。

最后是介绍"RESET ZNE-100T"项,用户在修改了"IP Configration"或"Working Option" 的设置后,必须点击 <u>RESET ZNE-100T</u>项退出。点击 <u>RESET ZNE-100T</u>项后,模块进行了 一次复位操纵,模块在复位过程中退出配置模式。并显示以下页面。

# Please access

### • 192.168.0.178

这时用户只要点击页面上的 IP 地址 (图中为 <u>192.168.0.178</u>),就可以重新进入第一个显示状态表的页面。

关于网页配置的用法就介绍到这里,如果用户在配置过程中,因为设置错了一些参数(如 改错了 IP 地址、子网掩码或忘记了密码),使模块无法工作,可以使用恢复出厂设置的功能, 恢复出厂默认的设置,具体做法请看第4章的最后一段。

# 附录 1 TCP 和 UDP 中默认已经被占用的端口列表

| 协议         | 端口             |
|------------|----------------|
| 保留         | 0              |
| TCP 端口多通道  | 1              |
| 服务器        |                |
| 保留         | 2              |
| ЕСНО       | 7              |
| 保留         | 9              |
| 保留         | 11             |
| 保留         | 13             |
| 网络状态       | 15             |
| FTP        | 20             |
| FTP        | 21             |
| TELNET     | 23             |
| SMTP       | 25             |
| Printer    | 35             |
| 时间服务器      | 37             |
| 名称服务器      | 42             |
| 保留         | 43             |
| 登陆主机协议     | 49             |
| DNS        | 53             |
| DHCP       | 67             |
| DHCP       | 68             |
| TETP       | 69             |
| Gopler     | 70             |
| Finger     | 79             |
| HTTP       | 80             |
| 远程 TELNET  | 107            |
| SUN        | 111            |
| NNTP       | 119            |
| NTP        | 123            |
| SNMP       | 161            |
| SNMP       | 102            |
| IFA<br>/中の | 215<br>160 223 |
|            | 100-225        |
|            |                |
|            |                |
|            |                |
|            |                |
|            |                |
|            |                |
|            |                |
|            |                |
|            |                |
|            |                |

# 附录 2 ZNE-100T 模块速度测试结果

### 传输速度报告(512Byte/Packed)

tcp 协议:

COM--->NET

<=19200 波特率 : 串口数据发送无需延时。

>=38400 波特率 : 连续发送 512 个字节周期 230ms

### NET--->COM

任意发送(因为 TCP 协议有流量控制,最大波特率 115200 时速度在 10.6KB/S 左 右)

### udp 协议:

COM--->NET

<=115200 波特率: 串口数据发送无需延时。

NET--->COM

| 9600 波特率                 | : | 连续发送 512 个字节需要延时>500ms |
|--------------------------|---|------------------------|
| 19200 波特率                | : | 连续发送 512 个字节需要延时>250ms |
| 57600 波特率                | : | 连续发送 512 个字节需要延时>100ms |
| 115200 波特率               | : | 连续发送 512 个字节需要延时>80ms  |
| (因为无论如何网络的传输速度都比 COM 口快) |   |                        |

# 附录 3 技术支持 E-MAIL 及产品问题报告表

### 广州周立功单片机发展有限公司

地址: 广州市天河北路 689 号光大银行大厦 16 楼 D2

邮编: 510630

电话: (020) 38730916 38730917 38730976 38730977 传真: (020) 38730925 网址: <u>http://www.zlgmcu.com</u>

### 技术支持:

电话: (020) 85520995 85539796 85541621 85541773 85547386 (均可接收传真)

E-mail: ethernet@zlgmcu.com

# 产品问题报告表

| 客户名称:  |       |
|--------|-------|
| 公司名称:  |       |
| 联系电话:  | 传真:   |
| Email: | 购买日期: |
|        | 分销商:  |
|        |       |
| 产品名称   | S/N   |

问题描述:(请尽量详细的描述发生的问题,并把你所看见的所有错误信息都详细列出)

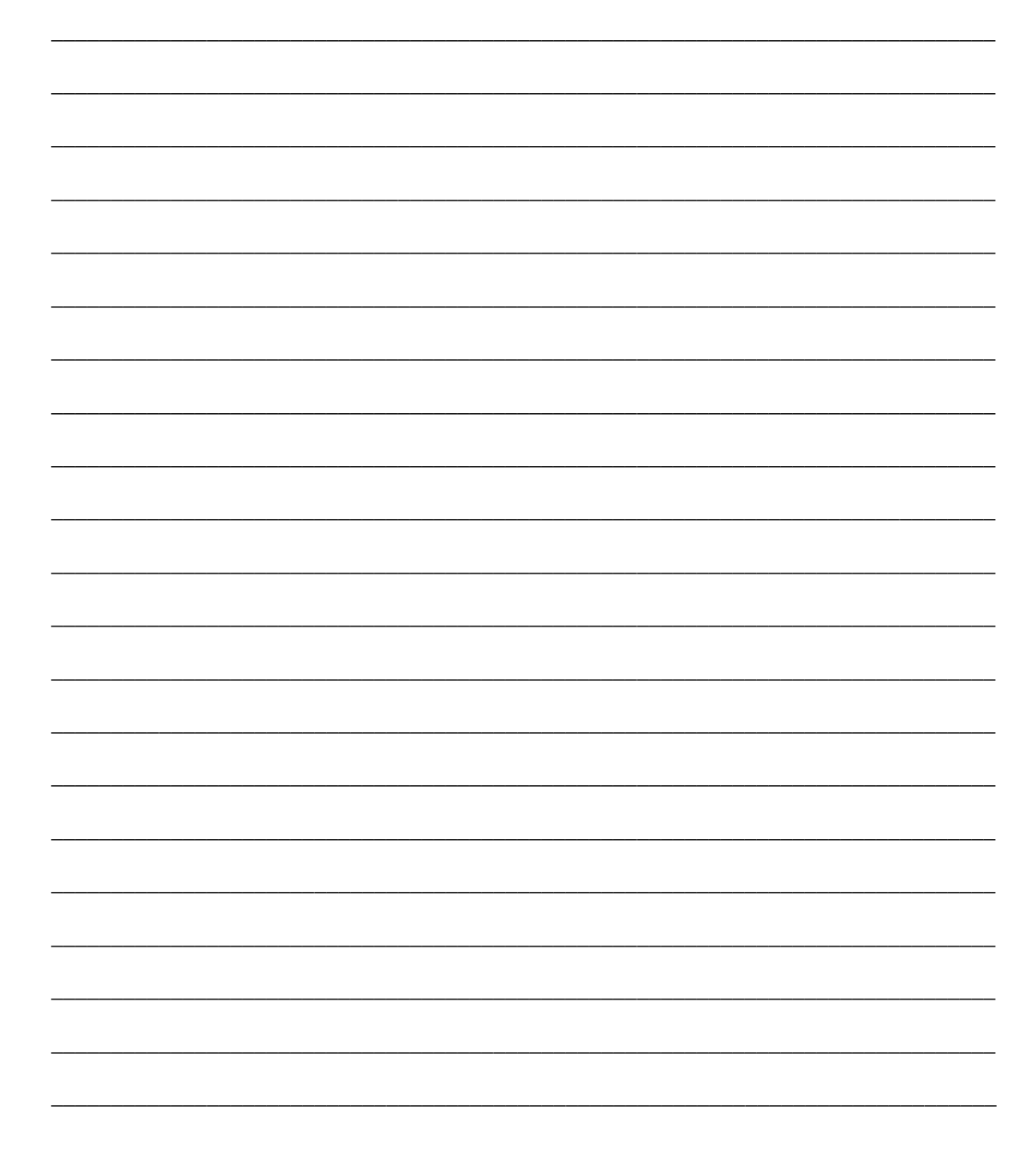

# 附录4 产品返修程序

- 1. 提供购买证明。
- 2. 从经销商或分公司获取返修许可。
- 填写产品问题报告表,并尽量的详细说出返修原因和故障现象,以便减 少维修时间。
- 4. 小心包装好,并发送到维修部,另外附上问题报告表。

### 联系我们:

广州周立功单片机发展有限公司
地址: 广州市天河北路 689 号光大银行大厦 16 楼 D2
邮编: 510630
电话: (020) 38730916 38730917 38730976 38730977
传真: (020) 38730925
E-mail: chen@zlgmcu.com
联系人: 陈智红(13902273164)、周立新

销售一部(负责广州地区): 电话: (020) 38730727 传真: (020) 38730925 E-mail: sales@zlgmcu.com

#### 技术支持:

电话: (020) 85520995 85539796 85541621 85541773 85547386 (均可接收传真) E-mail: 80C51mcu@zlgmcu.com program@zlgmcu.com usb@zlgmcu.com mcutools@zlgmcu.com can@zlgmcu.com TKStudio@zlgmcu.com mifare@zlgmcu.com arm@zlgmcu.com

公司办公时间: 星期一到星期六上午 上午 9:00-12:00 下午 13:30-17:30 节假日休息

分公司

### 重庆周立功 🕅

地址:重庆市石桥铺科园一路二号大西洋国际大厦(赛格电子市场)1115 室 邮编: 400039 电话: (023) 68796438 68796439 传真: (023) 68796439 E-mail: chongqing@zlgmcu.com 联系人: 田清奎(13980708389)

#### 北京周立功

地址:北京市海淀区知春路 113 号银网中心 715 室(中发电子市场斜对面) 邮编: 100086 电话: (010) 62536178 62536179 82628073 82614433 传真: (010) 82614433 E-mail: beijing@zlgmcu.com 联系人: 周社吉(13910857193)

#### 杭州周立功

地址:浙江省杭州市教工路2号杭州电子市场仪器仪表城二楼555室 邮编:310012 电话:(0571)8827183488271326 传真:(0571)88271326 E-mail:hangzhou@zlgmcu.com 联系人:黄森栋(13958004066)

成都周立功

<u>\_\_\_\_</u>

地址: 成都市一环路南一段 57 号金城大厦 612 室
邮编: 610041
电话: (028) 85499320 85437446
传真: (028) 85439505
E-mail: chengdu@zlgmcu.com
联系人: 田清奎(13980708389)

#### 深圳周立功

地址: 深圳市深南中路 2070 号电子科技大厦 A 座 22 楼 2201 室
邮编: 518031
电话: (0755) 83781768 83781788 83782922
传真: (0755) 83781798
E-mail: shenzhen@zlgmcu.com
联系人: 周庆峰(13600165514)

#### 上海周立功

地址: 上海市北京东路 668 号科技京城东座 7E 室
邮编: 200001
电话: (021) 53083452 53083453 53083496 53083497
传真: (021) 53083491
E-mail: shanghai@zlgmcu.com
联系人: 曾成奇(13564533057)

### 南京周立功

地址:南京市珠江路 280 号珠江大厦 2006 室
邮编: 210018
电话: (025) 83613221 83613271 83603500 83603005
传真: (025) 83613271
E-mail: nanjing@zlgmcu.com
联系人: 王涛(13512515168)